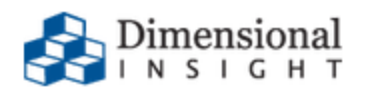

# Diver Platform 7.1 Installation Guide for Linux

## **Diver Platform 7.1 Installation Guide for Linux**

Revision: Doc-DPIL-71-031522-01

March, 2022

Diver Platform and Diver Solution software and documentation © 2015 Dimensional Insight, Inc.

60 Burlington Mall Road, Burlington, Massachusetts 01803

www.dimins.com

#### **U.S. Export Administration Act: Restrictions on Exporting** Software

The Software includes cryptographic software that may be subject to export controls under the U.S. Export Administration Act. The Software may not be exported to any country or to any foreign entity or "foreign person" to the extent prohibited under applicable U.S. government regulations. By downloading or using the Software, you are acknowledging and agreeing to the foregoing limitations on your right to export or re-export the Software, and are also representing and warranting that you are neither on any of the U.S. government's lists of export precluded parties nor otherwise ineligible to receive software containing cryptography that is subject to export controls under the U.S. Export Administration Act.

Administrators must be aware that allowing users outside the United States to access data via certain DI-Clients qualifies as exporting encryption software (either the client executable or the Java applet sent to the browser). Export or re-export of encrypted software must be in accordance with the Export Administration Regulations. Diversion of encryption software contrary to U.S. law is prohibited.

## **More Information**

More information about trademarks, product warranty, and third-party license notices is available in your DI software Help system. At the bottom of any Help page, click **Product Information**, and then click **Disclaimers**, **Trademarks**, **Warranty**, **and Third-Party Licenses**.

## Contents

| Diver Platform 7.1 Overview                                | 1  |
|------------------------------------------------------------|----|
| About This Installation Guide                              | 1  |
| About Roles and Environments                               | 2  |
| About Installing DI Software on a Linux Platform           | 3  |
| About Diver Platform Server 7.1                            | 4  |
| About Diver Platform Developer 7.1                         | 6  |
| Software Requirements                                      | 7  |
| About the DI Directory Structure                           |    |
| Building the DI Directory Structure                        | 12 |
| About Diver Platform and Solution 7.1 Licenses             |    |
| Diver Platform Licenses                                    | 14 |
| Diver Solution Licenses                                    | 14 |
| What Is Named User Licensing?                              | 15 |
| About License Types                                        |    |
| Perpetual Licenses                                         | 15 |
| Trial Licenses                                             | 15 |
| Installing Diver Platform Server                           | 16 |
| Downloading the Server Installation Package                | 16 |
| Extracting the Server Installation Package                 |    |
| Obtaining a License for the DI Software                    |    |
| Using the exportinfo Utility to Obtain Machine Information |    |
| Obtaining the Licensing Package                            | 21 |
| Requesting a License                                       | 23 |
| Using the register Utility to Install a License File       |    |

| Installing DiveLine                            |    |
|------------------------------------------------|----|
| About Installing DiveLine                      |    |
| Installing and Configuring DiveLine            |    |
| Creating an Administrator and a Test User      |    |
| Creating a DiveLine Linux System User          |    |
| Creating and Configuring an Encryption Key     | 40 |
| Starting and Stopping the DiveLine Service     | 41 |
| Verifying the DiveLine Installation            |    |
| Starting DiveLine Automatically at System Boot | 43 |
| Installing Java and Tomcat                     |    |
| Downloading Java                               |    |
| Installing Java Development Kit                | 46 |
| About Setting up an HTTPS Connection           | 47 |
| Downloading Apache Tomcat                      | 48 |
| Installing Apache Tomcat                       | 51 |
| Generating an SSL/TLS Self-Signed Certificate  |    |
| Enabling the Default HTTPS Connector           |    |
| Verifying the HTTPS Connection                 | 60 |
| DivePort                                       |    |
| Installing DivePort                            | 63 |
| Verifying the DivePort Installation            | 68 |
| Appendix: DivePort Installation                | 71 |
| NetDiver                                       | 74 |
| Installing NetDiver                            | 74 |
| Verifying the NetDiver Installation            | 77 |
|                                                |    |

| Installing Diver Platform Developer                           | 79 |
|---------------------------------------------------------------|----|
| Downloading and Extracting the Developer Installation Package | 79 |
| Installing ProDiver                                           | 81 |
| ProDiver Installation Silent Option                           |    |
| Verifying the ProDiver Installation                           |    |
| Installing Workbench                                          | 91 |
| Verifying the Workbench Installation                          | 94 |

## **Diver Platform 7.1 Overview**

## **About This Installation Guide**

This guide contains installation, configuration, and verification procedures to install the Diver Platform Server 7.1 package for Linux and Diver Platform Developer 7.1 package for Windows. The server package contains DiveLine and web clients DivePort, NetDiver, Bridge, and DIAL; the developer package contains the desktop clients Workbench, ProDiver, and Help Desk. All Dimensional Insight products in these packages are listed as follows:

- **Diver Platform**—The Dimensional Insight software suite that contains Diver 7.1 software, including Workbench and Spectre. User categories are: Developer, ProDiver, DivePort, and DiveTab.
- **Diver Solution**—The Dimensional Insight software suite that contains Diver 7.1 software, including Workbench. User types are tiered: Developer, Advanced, General, and Casual.
- **DiveLine**—The server component of the Diver Platform and Diver Solution. DiveLine authenticates users and controls access to data through Diver clients such as Workbench, ProDiver, DivePort, and DiveTab.
- **Spectre**—The data analysis software in the Diver Platform. Spectre processes data from a database or file to build a column-oriented database (cBase) that caches efficiently on both the server and client device. Spectre is integrated with DiveLine.
- **Workbench**—An integrated development environment to develop, test, and manage projects associated with a Diver application.
- **ProDiver**—The desktop analytics client of the Diver Platform and Diver Solution.
- **NetDiver**—The zero-footprint web-based analytics client that provides ad hoc reporting.
- **DivePort**—The client used to build and display portals that present your Diver data and any other content you need to share over the web.
- **Help Desk**—A desktop component that provides access to user maintenance for the DI client-server applications on the DiveLine server.
- **DiveTab**—The client that provides mobile users access to unstructured content and structured data. It uses guided data navigation and one-touch access on an iPad, PC, or phone. DiveTab is distributed separately.

• **Bridge**—A web application based on DivePort technology that you can use to navigate your DI applications from one central place.

**NOTE**: You need to be an administrative user to install the software.

If you run into any issues during the installation, contact DI Customer Support for assistance:

- North America: 920-436-8299 or <u>support@dimins.com</u>
- United States: <u>https://www.dimins.com/dimensional-insight-support/</u>
- China: +86 20-8129-6052
- Germany: +49 711 490 04-218
- Netherlands: +31 (0) 88-514 88 00
- Outside of the United States: <u>https://www.dimins.com/international/</u>

## **About Roles and Environments**

DI suggests that there are four basic roles to consider in a customer installation and deployment. The roles are:

- 1. **Development**—People responsible for the creation of cBases, cPlans, Dive files, classic models, DivePlans and markers, and pages for DivePort or DiveTab
- 2. **Test**—People responsible for change control and data validation when rolling out a new application, or upgrading software
- 3. **Production**—People responsible for delivering data to users through any of the DI clients
- 4. **Build**—People responsible for the part of the extract, transform, and load (ETL) process involving the creation of up-to-date cBase and model files on a regular, usually nightly, schedule

Roles are independent of machines or engines and more than one role can be performed in the same environment. For example, if the people responsible for content development are also responsible for testing and validation, you can combine the Development and Test roles in the same environment. However, Test and Development environments should be isolated from the Production environment to prevent untested content from reaching users.

DI supports and recommends the use of virtual machines to manage resources. A best practice is to host virtual machines on hardware dedicated to DI applications.

DI recommends that the Production, Development, and Test environments reside on separate machines, either physical or virtual, and host one DiveLine service for each role.

## **About Installing DI Software on a Linux Platform**

There are many flavors of Linux and many ways to install the DI software.

This guide provides general instructions, guidelines, and examples about how to install the Diver Platform 7.1 Server software for Linux on a Virtual Machine (VM) using the following versions of VMware and Ubuntu:

- VMware version 10.0.3
- Ubuntu version 16.04

**NOTE**: Check the versions of Java and Apache Tomcat that your Linux machine supports before installation.

The Diver Platform Server package contains DiveLine and the DivePort and NetDiver web clients.

- **DiveLine** The server component of the Diver Platform and Diver Solution. DiveLine authenticates users and controls access to data through Diver clients such as Workbench, ProDiver, DivePort and DiveTab.
- **DivePort** The client used to build and display portals that present your Diver data and any other content you need to share over the web
- **NetDiver** The zero-footprint web-based analytics client of the Diver Platform. NetDiver provides ad hoc reporting and analytics tools in a web browser. NetDiver requires a connection to the DiveLine server software to access data.

It is important to note that the licenses for using DI software reside on the server. In a Linux environment, you can install Diver Platform Server 7.1 software on a Linux server while all Windows-based clients install on Windows laptops. To install DI Windows clients, such as ProDiver and Workbench, see <u>Installing</u> Diver Platform Developer on page 79.

When using this guide, command line commands are formatted as follows:

This is a command that is typed into the Linux command line.

This guide assumes that a Linux administrator has access to perform the following pre-installation actions:

- Build the DI directory structure and download the third-party and DI software to the DI downloads directory.
- Set the permissions on the DI directories. (The instructions in this guide identify where you might need to update the permissions on a directory or file.)

In the course of installing DI software, the following permissions might need to be added to files or directories:

| Character | Permission                                                                                   |
|-----------|----------------------------------------------------------------------------------------------|
| r         | Read permission to open and read a file or to list the contents of a directory.              |
| w         | Write permission to modify the contents of a file or to change the contents of a directory.  |
| x         | Execute permission to run an executable file or to navigate a directory with the cd command. |

#### NOTES:

- Installing the DI Platform Server for Linux is a manual process; Linux installation does not use a wizard such as is available with the Windows installation.
- When installing to a virtual machine, it is a best practice to use a fixed Media Access Control (MAC) address. This prevents licenses issues if the VM is relocated.

## **About Diver Platform Server 7.1**

DI recommends that you isolate installation environments by role. Each role, such as Development, Test, and Production, should have its own server environment to ensure optimal data processing. You can install multiple server environments on computers with VM capabilities. In some cases, several roles can share a single server environment by assigning different DiveLine port numbers to each role.

The following table shows common mid-range deployment environments and the DiveLines that they typically connect to on a physical or virtual machine. Each installed DiveLine requires its own port number and license. You must perform a complete Diver Platform Server installation for each DiveLine.

| Environment | Port Number |
|-------------|-------------|
| Production  | 2130        |
| Test        | 2131        |

| Environment | Port Number |
|-------------|-------------|
| Development | 2132        |
| Build       | 2135        |
| Bridge      | 3330        |

The following table shows common low-range deployment environments and the DiveLines that they typically connect to on a physical or virtual machine.

| Environment      | Port Number |
|------------------|-------------|
| Production       | 2130        |
| Development/Test | 2131        |

The following illustration provides an overview of the DI server infrastructure that is installed with the Diver Platform Server package. It highlights the primary clients and how the DiveLine servers are installed on a virtual server machine.

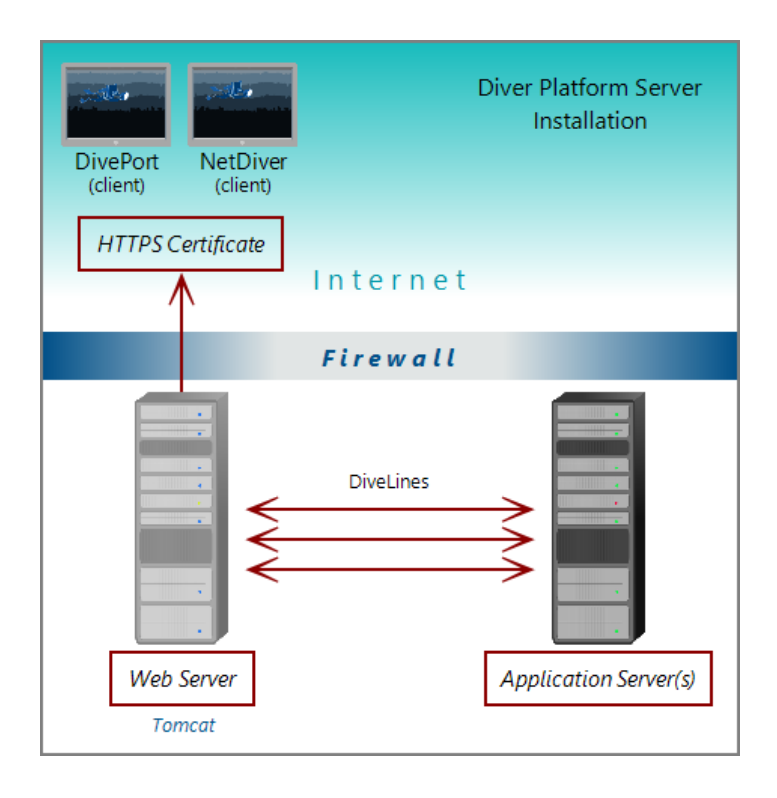

**NOTE**: When using Unicode for one component, make sure all components are Unicode. For example, you must have a Unicode DiveLine server to serve Unicode encoded content to a Unicode client.

## **About Diver Platform Developer 7.1**

The Diver Platform Developer 7.1 package includes the following executable files:

- **di-broadcast.exe**—A DiveLine client that delivers data to selected users through email. Deliveries can be scheduled on an episodic or periodic basis, or triggered by a specific event.
- **di-config.exe**—A DiveLine subcomponent that allows an administrator to configure DiveLine options by using a Windows user interface. Included to ease transition from version 6.x to 7.1. In 7.1, DI-Config functionality is part of the Workbench Server Settings.
- **di-scheduler.exe**—A DiveLine subcomponent that allows administrators to schedule jobs by using a Windows user interface. Included to ease transition from version 6.x to 7.1. DI-Scheduler functionality is integrated into Workbench.
- **HelpDesk-Setup.exe**—Installation software for the desktop component of the Diver Platform. Help Desk provides access to user maintenance for client-server applications on DiveLine. It requires a separate license.
- **ProDiver-Setup.exe**—Installation software for the desktop analytics client of the Diver Platform. ProDiver is the client in a client–server architecture, which means it requires a connection to a DiveLine server to access data.
- **Workbench-Setup.exe**—Installation software for the integrated visual development environment to develop, test, and manage projects associated with Diver Platform software.

The Diver Platform Developer package contains the Workbench and ProDiver clients that are required to build a DI data infrastructure. You install the developer software on computers independent of any other computers or machines that contain the server software. The developer software typically resides on computers intended for the system administrator or DI content developers.

The following illustration shows some of the components of Workbench and ProDiver that are installed with the DI Platform Developer package. You can see that all of the client applications in this package are installed on user computers connected to the application server behind the company firewall.

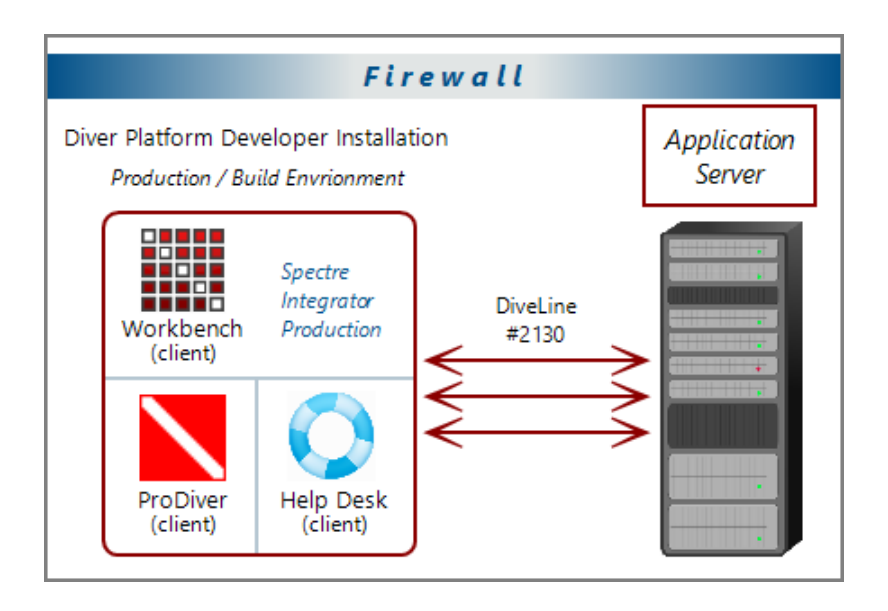

## **Software Requirements**

Before you install and operate Diver Platform 7.1 software, ensure that the following application server, web server, and desktop client requirements are met. In general, DI recommends that you use the latest versions.

TIP: Check the DI website periodically for new Security Notices.

**NOTE**: A 64-bit operating system is required for servers.

| Application and<br>Web Server | Support Notes                                                                                                    |
|-------------------------------|----------------------------------------------------------------------------------------------------|
| Linux                         | Fully supported in the following configurations: Red<br>Hat Enterprise Linux, CentOS, Debian, Ubuntu, SuSE.                                         |
|                               | Latest version is recommended. 64-bit is required.                                                                                                  |
|                               | The Mono component is required to run Diver Platform and Diver Solution on Linux systems.                                                           |
|                               | DI recommends that you download the latest release from <a href="http://www.mono-project.com/download/">http://www.mono-project.com/download/</a> . |
|                               | The libodbc.so.1 library does not ship with the installer.<br>It must be installed separately.                                                      |
| Microsoft Windows             | Minimum version for 7.1. Fully supported.                                                                                                    |
| Server 2016 or later          | For more information about memory limits of specific versions, please refer to Microsoft's guidelines.                                              |

| Desktop Operating<br>System | Support Notes                                                                                                    |
|-----------------------------|----------------------------------------------------------------------------------------------------|
| Microsoft Windows 10        | Fully supported. Recommended version.                                                                                                    |
| Microsoft Windows<br>8.1    | Fully supported.                                                                                                    |
| Microsoft Windows 8         | Fully supported.                                                                                                    |
| Microsoft Windows 7         | Browser compatibility issues might impact web<br>clients.<br><b>IMPORTANT</b> : Windows 7 does not support TLS 1.2 in<br>its default configuration, which DiveLine 7.1 requires<br>to communicate with Workbench. For more<br>information, see Technical Notice 9 on DI's customer<br>website. |

**NOTE**: Controls for HTTP cookies and JavaScript must be enabled for each client computer's web browser.

| Web Browser                                                  | Support Notes                                                                      |
|--------------------------------------------------------------|------------------------------------------------------------------------------------|
| Internet Explorer 11 or<br>later                             | Fully supported. Some dashboard features might not run in versions 10 and earlier. |
| Google Chrome, Microsoft<br>Edge, Mozilla Firefox,<br>Safari | Fully supported. Latest version recommended.                                       |

**NOTE**: The following third-party software comes bundled with the DI installers for Windows.

| Java       | Support Notes                                               |
|------------|-------------------------------------------------------------|
| OpenJDK 11 | Latest version is recommended.                              |
| Java 10    | Minimum version required. Some features might not function. |

**IMPORTANT**: Due to Java licensing changes, updates for Oracle's Java Runtime Environment are no longer available for business, commercial, or production use without a commercial license. DI recommends using OpenJDK.

| Apache Tomcat | Support Notes                                                                                                    |
|---------------|----------------------------------------------------------------------------------------------------|
| Tomcat 9.0    | Latest version is recommended.                                                                                                    |
| Tomcat 8.5.0  | Minimum version required for for 7.1. On Tomcat 8<br>and later, make sure to remove the unpackWAR<br>attribute from the Context tag in DivePort's context<br><i>xml</i> file. The unpackWAR attribute is removed for<br>Tomcat 8 and later by using the Dimensional Insight<br>installers. |
| Tomcat 7.0    | Tomcat 7.0 reached it's end-of-life as of March 2021,<br>and no longer receives updates. DI recommends<br>updating to Tomcat 9.0.                                                                                                    |

| Microsoft            | Support Notes                                     |
|----------------------|---------------------------------------------------|
| .NET Framework 4.7.2 | The .NET Framework helps you create mobile,       |
| or later             | desktop, and web applications that run on Windows |
|                      | PCs, devices, and servers.                        |

**Diver Platform 7.1** 

**NOTE**: When installing to a VM, DI recommends that you use a fixed Media Access Control (MAC) address. This prevents licenses issues if the VM is relocated. See the VMware Knowledge Base at <u>http://kb.vmware.com</u>.

## **About the DI Directory Structure**

Prior to downloading and installing DI Platform server and developer software for 7.1, DI recommends that you create the following directory structure on your machine:

```
/di
/projects
/platform
/downloads
/licenses
/webapps
/webdata
```

**NOTE**: Make sure the directory structure is created from the root directory.

If yours is a large site where content is developed, tested, released, and extracted in four separate phases, but the content is stored on a single server, consider using a four-stage release process with a slightly different DI directory structure.

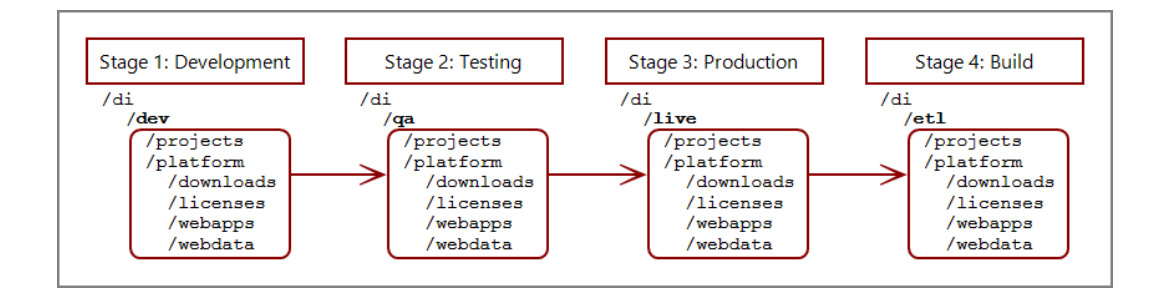

**NOTE**: This reflects the environments used on a single server so the di directory has subdirectories for each environment.

You can install server and developer software on a single machine or different machines using the same directory structure.

The following table provides a brief description of the default directories and subdirectories in a typical DI directory structure.

#### Diver Platform 7.1

| Directory    | Subdirectory | Description                                                                                                    |
|--------------|--------------|----------------------------------------------------------------------------------------------------|
| /di          | /projects    | Default location for Workbench<br>projects. This directory is created<br>manually.                                                                                                    |
| /di          | /platform    | Default location for directories and files<br>created by DI product installations. This<br>directory is created manually.                                                               |
| /di/platform | /downloads   | Default location for DI software<br>downloads. This directory is created<br>manually.                                                                                                   |
| /di/platform | /licenses    | Directory for licenses and key files. This directory is created manually.                                                                                                    |
| /di/platform | /diveline    | Subdirectory with program files<br>required by the DiveLine service. Each<br>installed DiveLine instance can have its<br>own /diveline directory.                                       |
| /di/platform | /dl-dataroot | Top level directory for the DiveLine<br>server for configuration information,<br>cache, and log files. Each installed<br>DiveLine instance can have its own /dl-<br>dataroot directory. |
| /di/platform | /executables | Default location for many DI executable files.                                                                                                    |

| Directory    | Subdirectory | Description                                                                                                  |
|--------------|--------------|----------------------------------------------------------------------------------------------------|
| /di/platform | /webapps     | Program, configuration, and setup files<br>for DivePort and NetDiver. This<br>directory is created manually. |
| /di/platform | /webdata     | Data and customization files for<br>DivePort and NetDiver. This directory is<br>created manually.            |

## **Building the DI Directory Structure**

**NOTE**: You must have root user privileges (for example, enter sudo bash) to build out the DI directory structure from the root directory. Do not build the DI structure from the home directory.

This procedure creates the basic structure for Diver Platform Server Linux installation.

Complete the following steps:

- 1. Log in to your Linux machine.
- 2. Open a command line.

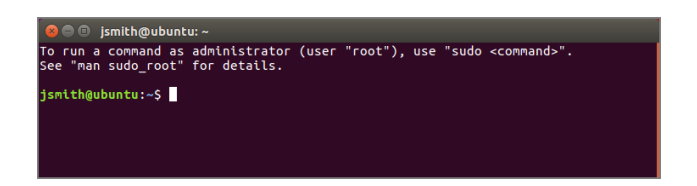

3. Go to the root directory.

cd /

4. Create the di directory.

sudo mkdir di

**NOTE**: Enter the user password if prompted.

5. Confirm that the di directory was created successfully:

ls

A list of files and directories in the root directory displays.

| jsmith<br>[sudo]<br>ismith | @ubun<br>pass<br>@ubun | i <mark>tu:/\$</mark> sudo m<br>word for jsm<br>itu:/\$ ls | kdir di<br>hith: |      |      |      |     |         |
|----------------------------|------------------------|------------------------------------------------------------|------------------|------|------|------|-----|---------|
| bin                        | dev                    | home                                                       | lib64            | mnt  | root | snap | tmp | vmlinuz |
| boot                       | di                     | initrd.img                                                 | lost+found       | opt  | run  | srv  | usr |         |
| cdrom                      | etc                    | lib                                                        | media            | ргос | sbin | sys  | var |         |

6. Change to the di directory:

cd di

- 7. Optionally, create a directory for each environment.
  - a. Create a directory (for example, live).

sudo mkdir live

b. Confirm that the directory or directories were created successfully:

ls

A list of files and directories in the di directory displays.

c. Navigate to the environment (for example, live) before creating the subdirectories:

cd live

**NOTE**: This guide does not use environments. Therefore, all subdirectories are contained within the di directory.

- 8. Add the following subdirectories by typing each of the following commands:
  - sudo mkdir platform
  - sudo mkdir projects
- 9. Confirm that the directories were created successfully:

ls

A list of files and directories in the di directory displays.

10. Navigate to the platform directory:

cd platform

- 11. Add the following subdirectories by typing each of the following commands:
  - sudo mkdir downloads
  - sudo mkdir licenses
  - sudo mkdir webapps
  - sudo mkdir webdata
- 12. Confirm that the directories were created successfully.

ls

A list of files and directories in the platform directory displays.

## **About Diver Platform and Solution 7.1 Licenses**

Diver Platform 7.1 is the paid upgrade path for customers who want to use the Spectre engine, DiveTab, or Measure Factory. Diver Solution 7.1 is the free, standard software upgrade path for Diver Solution 7.0 customers on a maintenance plan. Users licenses differ depending on whether you use Diver Platform or Diver Solution.

**NOTE**: Some features, such as Input Tables, Measure Factory, and Help Desk, are licensed separately from your Diver Platform or Diver Solution license. Contact your Dimensional Insight sales representative for more information.

#### **Diver Platform Licenses**

User categories are defined for Diver Platform licensing. To use different client programs, a user can belong to multiple license categories. Each named user is in zero or more user categories.

Each category has a limited number of users, based on the number of licenses. If more users are assigned to the category than the license allows, excess users are denied access. Users that do not authenticate successfully are denied access and told to contact an administrator.

The user license types for Platform 7.1 are:

- Developer—Grants access to Workbench and all Diver clients
- ProDiver—Grants access to ProDiver, Broadcast, and DIAL
- DivePort—Grants access to DivePort and NetDiver
- **DiveTab**—Grants access to DiveTab for the iPad and PC
- **Help Desk**—Grants access to Help Desk and DI-Config to manage user account changes without consuming a Developer license
- **ODBC**—Grants access to DI-ODBC driver

#### **Diver Solution Licenses**

Diver Solution 7.1 maintains the tiered user licensing scheme that is used in Diver Solution 6.4, with the addition of a new tier called Developer. Different tiers give users access to different client programs. Each named user is in one tier only. If you assign more users to a tier than the license allows, the administrator sees a warning, and the last user assigned is disabled.

The tiered user types for Solution 7.1 are:

- Developer—Grants access to Workbench and all Diver clients
- **Advanced**—Grants access to ProDiver, DivePort, NetDiver, DI-Config, DI-Broadcast, DI-Scheduler, and DIAL
- General—Grants access to DivePort, NetDiver, and DI-Config
- Casual—Grants access to DivePort

### What Is Named User Licensing?

Diver Platform and Diver Solution use *named user licensing*. In this type of licensing scheme, each user has their own unique login information and can be logged in from only one computer at a time.

## **About License Types**

Whether you use Diver Platform or Diver Solution, your product licenses fall into one of two categories:

#### **Perpetual Licenses**

You use a perpetual license for software that you purchased on a maintenance contract. This type of license allows you to have a certain number of users and virtual environments based on the conditions in your maintenance contract and provides for routine software updates.

Perpetual licenses become outdated on the same day that your maintenance contract ends. When you renew your maintenance contract, you receive a new license so that you can continue to receive software updates.

If you choose not to renew your maintenance contract, you can continue to run the software using the outdated license. However, you cannot upgrade the software or move it to a new machine.

#### **Trial Licenses**

You use a trial license for software that you are trying for a short period of time.

Trial licenses have an expiration date. Once the expiration date passes, you can no longer run the software that the trial license enables.

**NOTE**: A license's expiration or maintenance date is always on the first of the month. For example, a license with a maintenance date of 11/2021 becomes outdated on November 1st, 2021.

## **Installing Diver Platform Server**

## **Downloading the Server Installation Package**

You can download purchased software from the Dimensional Insight website. Dimensional Insight recommends that you download the software by using a graphical web browser rather than by invoking the wget command. Depending on your computer's internet access settings, you might need to use another computer to download the server package, and then transfer the files to your server.

NOTE: Administrative privileges are required to install the software.

- Using a web browser, go to the Dimensional Insight website: <u>http://www.dimins.com</u>.
- 2. On the home page, click **Sign In**.

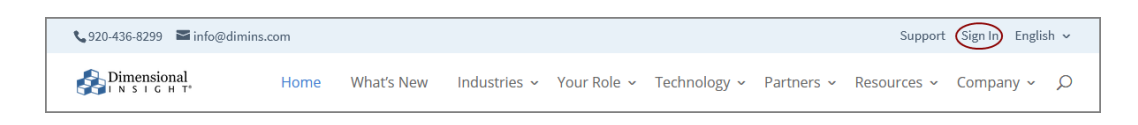

The Customer & Distributor Login Area page opens.

3. Click **DI Download / Customer Log In**.

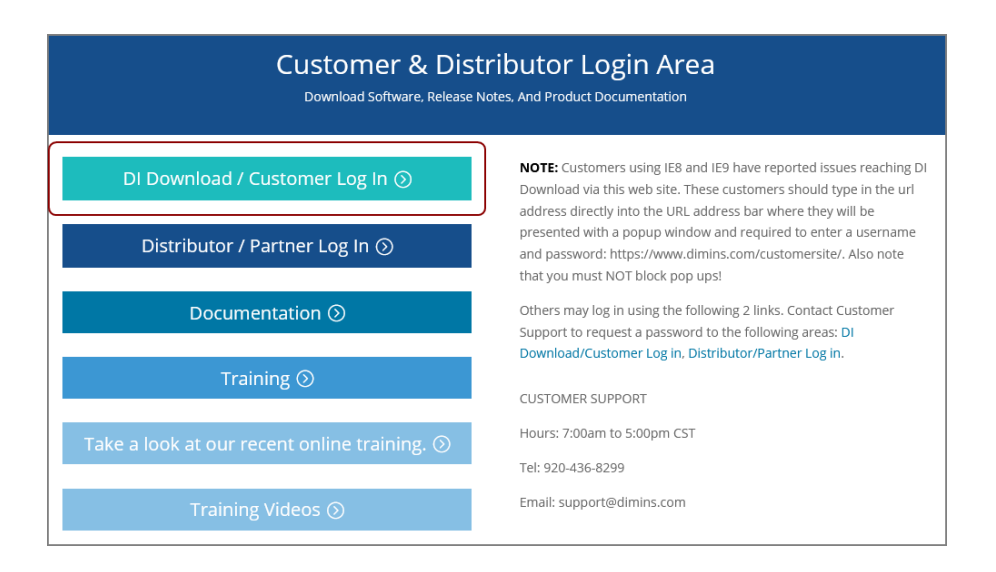

The Authentication Required dialog box opens.

|                                                                                                    | Authentication Required - Mozilla Firefox                                                                               |        |    |  |  |  |
|----------------------------------------------------------------------------------------------------|----------------------------------------------------------------------------------------------------|--------|----|--|--|--|
| Contract of the second second | https://www.dimins.com is requesting your username<br>and password. The site says: "Dimensional Insight Secure<br>Site" |        |    |  |  |  |
| User Name:                                                                                                    |                                                                                                    |        |    |  |  |  |
| Password:                                                                                                    |                                                                                                    |        |    |  |  |  |
|                                                                                                    |                                                                                                    | Cancel | ок |  |  |  |
|                                                                                                    |                                                                                                    |        |    |  |  |  |

4. Enter your **User Name** and **Password**, and click **OK**.

The **Dimensional Insight Customers** home page opens.

5. Click **DI-DOWNLOAD**.

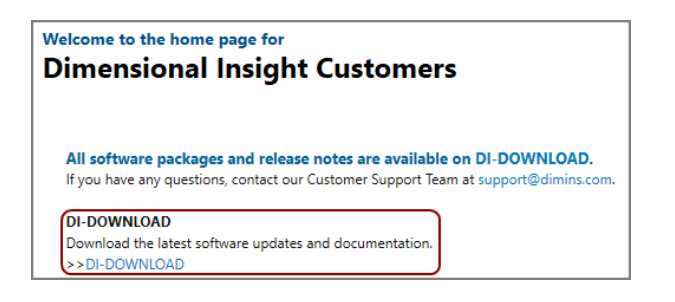

The software and documents download page opens.

| Dimensional                                                                                                    |                                                                                     |                                                                                                 | main web site contact                                            |                                                           |      |
|----------------------------------------------------------------------------------------------------|-------------------------------------------------------------------------------------|-------------------------------------------------------------------------------------------------|------------------------------------------------------------------|-----------------------------------------------------------|------|
|                                                                                                    | download tr                                                                         | aining consulting                                                                               | consulting blog                                                  |                                                           |      |
|                                                                                                    |                                                                                     |                                                                                                 |                                                                  |                                                           | ^    |
|                                                                                                    |                                                                                     |                                                                                                 |                                                                  |                                                           |      |
| Client: Dimensional Insight, Tech                                                                               |                                                                                     |                                                                                                 |                                                                  | _                                                         | . 11 |
| Client: Dimensional Insight, Tech<br>Available for Download                                                     | Current Point Release                                                               | Previous Point Releases                                                                         | Release Notes                                                    | Manual                                                    | 1    |
| Client: Dimensional Insight, Tech<br>Available for Download<br>- Info 6.4                                       | Current Point Release<br>6.4.1 (1166KB)                                             | Previous Point Releases<br>Previous Point Releases                                              | Release Notes<br>Not Available                                   | Manual<br>Not Available                                   | e Î  |
| Client: Dimensional Insight, Tech<br>Available for Download<br>- Info 6.4<br>- Licensing 7.1                    | Current Point Release<br>6.4.1 (1166KB)<br>Update not available                     | Previous Point Releases<br>Previous Point Releases<br>None Available                            | Release Notes<br>Not Available<br>Not Available                  | Manual<br>Not Available<br>Not Available                  |      |
| Client: Dimensional Insight, Tech<br>Available for Download<br>- Info 6.4<br>- Licensing 7.1<br>- Licensing 7.0 | Current Point Release<br>6.4.1 (1166KB)<br>Update not available<br>7.0.29 (23102KB) | Previous Point Releases<br>Previous Point Releases<br>None Available<br>Previous Point Releases | Release Notes<br>Not Available<br>Not Available<br>Not Available | Manual<br>Not Available<br>Not Available<br>Not Available |      |

6. Locate the latest version of the 7.1 software that you purchased, and click the blue version number.

| Diver Platform European Language Pack 7.0 Windows Unicode | 7.0.50 (1046991KB) | Previous Point Releases | Not Available | Not Available |
|-----------------------------------------------------------|--------------------|-------------------------|---------------|---------------|
| Diver Platform European Language Pack 7.0 Windows         | 7.0.50 (1046784KB) | Previous Point Releases | Not Available | Not Available |
| Diver Platform Server 7.1 linux64_uc limited              | 7.1.4 (535373KB)   | Previous Point Releases | Not Available | Not Available |
| Diver Platform Server 7.1 linux64                         | 7.1.4 (525466KB)   | Previous Point Releases | Not Available | Not Available |
| Diver Platform Server 7.1 linux64 limited                 | 7.1.4 (525160KB)   | Previous Point Releases | Not Available | Not Available |
| Diver Platform Server 7.1 Windows Unicode limited         | 7.1.4 (1946758KB)  | Previous Point Releases | Not Available | Not Available |
| Diver Platform Server 7.1 Windows                         | 7.1.4 (1927188KB)  | Previous Point Releases | Not Available | Not Available |

The **Opening** download verification dialog box opens.

**Diver Platform 7.1** 

The **Downloading** page opens in the browser. If the **Opening** dialog box does not open automatically, follow the instructions on the page:

7. Select Save File, and click OK.

The Diver Platform Server software package *zip* file downloads to the Downloads directory on the local computer.

**NOTE**: Most browsers enable you to configure the download location for files downloaded from the Internet. For example, if you are using the Firefox browser on Linux, you can choose **Edit** > **Preferences** and configure the download location.

- 8. If necessary, move the *zip* file to the Linux server.
- 9. On the Linux server, enter the following command to move the *zip* file to the /di/platform/downloads directory:

```
sudo mv diver-platform-server-<version number>-
linux64.zip /di/platform/downloads
```

### **Extracting the Server Installation Package**

1. Go to the /di/platform/downloads directory by entering the following command:

```
cd /di/platform/downloads
```

2. Confirm that the *diver-platform-server-<version number>-linux64.zip* file is in this directory by entering the following command:

ls

3. Copy the file to the /di/platform directory by entering the following command:

```
sudo cp diver-platform-server-<version number>-
linux64.zip /di/platform
```

4. Navigate to the /di/platform directory by entering the following command:

cd ..

5. Confirm that the file is in this directory by entering the following command:

ls

6. Unzip the *diver-platform-server-<version number>-linux64.zip* file by entering the following command:

```
sudo unzip diver-platform-server-<version number>-
linux64.zip
```

7. After the processes finishes, list the files in the directory by entering the following command:

ls

Verify that the following files display:

- di-diveline.tar.gz
- web-tools.zip
- 8. Extract the *di-diveline.tar.gz* file by entering the following command:

```
sudo tar -xvf di-diveline.tar.gz
```

9. Verify that the files are extracted by entering the following command:

ls

The following new directories now display:

- diveline
- executables

### **Obtaining a License for the DI Software**

You need to request and install a license, which enables you to run the software that you purchased.

For this part of the installation, you must use a computer with a Windows operating system that can access the Internet. If you do not have access, contact Dimensional Insight Customer Support.

#### Using the exportinfo Utility to Obtain Machine Information

You use the exportinfo utility to export your machine's name, operating system, and machine ID to a machine information (*info*) file. You need this information to request a license.

1. On the Linux server, go to the /di/platform/executables directory by entering the following command:

```
cd /di/platform/executables
```

2. Confirm that the exportinfo utility is in the directory by entering the following command:

ls

The contents of the directory display, including the *exportinfo* file.

3. View the permissions for the exportinfo utility by entering the following command:

ls -l exportinfo

The permissions display. If an  $\times$  displays within the first group of letters (for example, -rwxr-r-), you can run the utility.

If you do not have permission to run the utility:

a. Enable the execute permission.

sudo chmod a+x exportinfo

b. Verify that the permissions have changed.

ls -l exportinfo

The permissions display as -rwxr-xr-x.

4. Run the exportinfo utility by entering the following command:

sudo ./exportinfo

The exportinfo utility prompts you to specify a name for the machine information (*info*) file.

- 5. Specify a file name by doing one of the following:
  - Accept the default file name—*di\_minfo\_<your machine's name>.info* (for example, *di\_minfo\_ubuntu.info*)—by pressing the **Enter** key.
  - Enter a name for the file, including the *info* extension, and press the **Enter** key. For example, di\_minfo\_jsmith-ubuntu.info.

You can use any file name that is meaningful to you, but it is a good idea to identify your machine in the file name, so that you can recognize it later.

6. Confirm that the file was created successfully by entering the following command:

ls

The contents of the directory display, including the *info* file that you created.

7. (Recommended) Move the machine information file to the /di/platform/licenses folder by entering the following command:

```
sudo mv <file name>.info ../licenses
```

8. Go to the /licenses folder and confirm that the file was moved successfully by entering the following command:

ls

9. Copy the *info* file onto a Windows computer that can access the Internet, so that you can use it to request a license.

#### **Obtaining the Licensing Package**

- 1. On the Windows computer with the *info* file, open a web browser, and go to the Dimensional Insight website **www.dimins.com**.
- 2. On the home page, click **Sign In**.

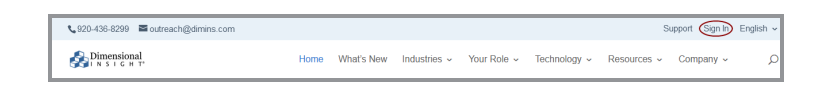

The Customer & Distributor Login Area page opens.

3. Click **DI Download / Customer Log In**.

| Customer & Distributor Login Area<br>Download Software, Release Notes, And Product Documentation |                                                                                                    |  |  |  |
|--------------------------------------------------------------------------------------------------|----------------------------------------------------------------------------------------------------|--|--|--|
| DI Download / Customer Log In 🕥                                                                  | NOTE: Customers using IE8 and IE9 have reported issues reaching DI<br>Download via this web site. These customers should type in the url<br>address directly into the URL address bar where they will be |  |  |  |
| Distributor / Partner Log In 🕥                                                                   | presented with a popup window and required to enter a username<br>and password: https://www.dimins.com/customersite/. Also note<br>that you must NOT block pop ups!                                      |  |  |  |
| Documentation 🕥                                                                                  | Others may log in using the following 2 links. Contact Customer<br>Support to request a password to the following areas: DI<br>Download/Customer Log in. Distributor/Partner Log in.                     |  |  |  |
| Training 🕥                                                                                       | CUSTOMER SUPPORT                                                                                                    |  |  |  |
| Take a look at our recent online training. ③                                                     | Hours: 7:00am to 5:00pm CST<br>Tel: 920-436-8299                                                                                                    |  |  |  |
| Training Videos 🕥                                                                                | Email: support@dimins.com                                                                                                    |  |  |  |

A dialog box prompting for your sign-in information opens.

| $\bigoplus$ www.dimins.com          |         |        |
|-------------------------------------|---------|--------|
| This site is asking you to sign in. |         |        |
| Username                            |         |        |
|                                     |         |        |
| Password                            |         |        |
|                                     |         |        |
|                                     | Sign in | Cancel |
|                                     |         |        |

**Diver Platform 7.1** 

- Enter your Username and Password, and click OK.
   The Dimensional Insight Customers home page opens.
- 5. Click **DI-DOWNLOAD**.

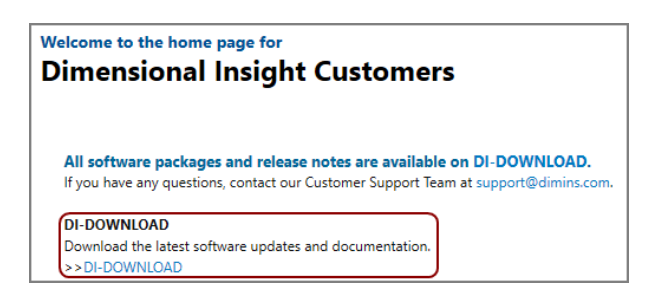

The software and documents download page opens.

| Dimensional                                                                |                                                                                                    |                                                                                                 | main web site contact                                            |                                                           |   |
|----------------------------------------------------------------------------|----------------------------------------------------------------------------------------------------|-------------------------------------------------------------------------------------------------|------------------------------------------------------------------|-----------------------------------------------------------|---|
|                                                                            | download tra                                                                                             | aining consulting                                                                               | blog                                                             |                                                           |   |
|                                                                            |                                                                                                    |                                                                                                 |                                                                  |                                                           | * |
| Client: Dimensional Insight, Tech                                          |                                                                                                    |                                                                                                 |                                                                  |                                                           |   |
|                                                                            |                                                                                                    |                                                                                                 |                                                                  |                                                           |   |
| Available for Download                                                     | Current Point Release                                                                                    | Previous Point Releases                                                                         | Release Notes                                                    | Manual                                                    |   |
| Available for Download<br>- Info 6.4                                       | Current Point Release                                                                                    | Previous Point Releases Previous Point Releases                                                 | Release Notes<br>Not Available                                   | Manual<br>Not Available                                   |   |
| Available for Download<br>- Info 6.4<br>- Licensing 7.1                    | Current Point Release<br>6.4.1 (1166KB)<br>Update not available                                          | Previous Point Releases Previous Point Releases None Available                                  | Release Notes<br>Not Available<br>Not Available                  | Manual<br>Not Available<br>Not Available                  |   |
| Available for Download<br>- Info 6.4<br>- Licensing 7.1<br>- Licensing 7.0 | Current Point Release           6.4.1 (1166KB)           Update not available           7.0.29 (23102KB) | Previous Point Releases<br>Previous Point Releases<br>None Available<br>Previous Point Releases | Release Notes<br>Not Available<br>Not Available<br>Not Available | Manual<br>Not Available<br>Not Available<br>Not Available |   |

6. Locate the latest version of the **Licensing 7.0** package, and click the blue version number.

| Available for Download | Current Point Release           |
|------------------------|---------------------------------|
| - Info 6.4             | 6.4.1 (1166KB)                  |
| - Licensing 7.0        | 7.0 <mark>.2</mark> 9 (23102КВ) |
| - Licensing 6.4        | 6.4.25 (2817KB)                 |
| - Trial Licenses 6.1   | 6.1.1310 (25KB)                 |

The **Downloading** page opens in the browser. If the **Opening** confirmation box does not open automatically, follow the instructions on the page:

```
Downloading: - Licensing 7.0.29
If the download fails, <u>click here.</u>
Please tell us what you were trying to download and which web browser you were using (including version).
To return to your downloads list, click your browser's 'Back' button.
```

7. On the Opening licensing confirmation box, select **Save File**, and click **OK**.

| Opening licensing-  | 7.0.29-pkg.zip                              | × |
|---------------------|---------------------------------------------|---|
| You have chosen t   | o open:                                     |   |
| 🖳 licensing-7.0     | ).29-pkg.zip                                |   |
| which is: Wi        | nZip File                                   |   |
| from: https:/       | //www.dimins.com                            |   |
|                     |                                             |   |
| What should Fire    | fox do with this file?                      |   |
| ○ <u>O</u> pen with | WinZip (default)                            |   |
|                     |                                             |   |
| Do this <u>a</u> ut | omatically for files like this from now on. |   |
|                     |                                             |   |
|                     | OK Cancel                                   |   |

The licensing software package *zip* file is downloaded to the **Downloads** directory on the local computer.

**NOTE**: The Licensing 7.0 package includes one file, called *licensing- <version number>-pkg.zip* (for example, *licensing-7.0.29-pkg.zip*).

8. Extract the package.

A directory is created, called licensing-<version number> (for example, licensing-7.0.29).

This directory contains several files. However, you only need *di-license-admin-<version number>-winnt.exe*.

#### **Requesting a License**

You can import a machine information (*info*) file to populate the DI-License-Admin utility with another machine's name, operating system, and machine ID. You use this option when you need to request a license for use on another machine (either Windows or Linux).

1. If you have not already, move the *info* file to the Windows computer with Internet access that can run the DI-License-Admin utility.

**NOTE**: The *info* file is created in the section <u>Using the exportinfo Utility to</u> <u>Obtain Machine Information on page 19</u>.

**Diver Platform 7.1** 

 In the extracted licensing package you obtained from DI Download, double-click di-license-admin-<version number>-winnt.exe (for example, di-license-admin-7.0.29-winnt.exe).

The **User Account Control** confirmation box opens, asking you to confirm making changes to your device.

**NOTE**: Depending on your Windows version and user account settings, you might see the **Open File - Security Warning** dialog box instead. Confirm that you want to open and run the executable file.

3. Click **Yes**.

The DI-License-Admin utility starts.

- 4. Click the **Request Licenses** tab.
- 5. Select File > Import Machine Info.

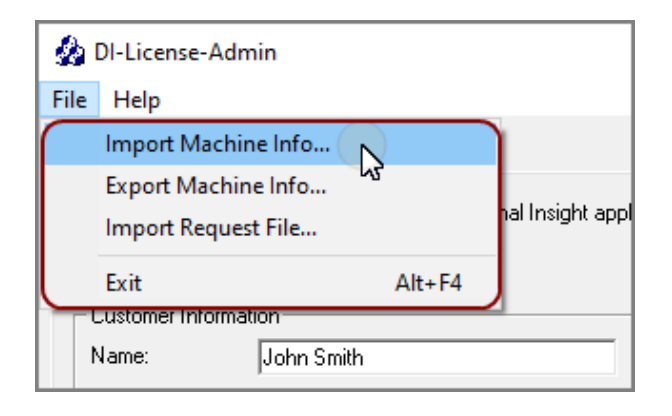

6. In the **Import Machine Info** dialog box, select the *info* file that you created and click **Open**.

On the left side of the dialog box, the **Machine Name**, **Operating System**, and **Machine ID** boxes are populated with the machine information from the *info* file.

On the right side of the dialog box, the **Applications to License** box is populated with the licenses you can request.

7. Complete the **Customer Information** section.

|                      | DI-License-Adr                                                                                                    | nin                 |        | _                 |  | × |  |  |  |
|----------------------|----------------------------------------------------------------------------------------------------|---------------------|--------|-------------------|--|---|--|--|--|
| File                 | Help                                                                                                    |                     |        |                   |  |   |  |  |  |
| Ma                   | anage Licenses                                                                                                    | Request Licenses    |        |                   |  |   |  |  |  |
|                      | Use this form to request licenses for Dimensional Insight applications. A license file will be emailed to the address you specify. |                     |        |                   |  |   |  |  |  |
| Customer Information |                                                                                                    |                     |        |                   |  |   |  |  |  |
|                      | Name:                                                                                                    | John Smith          | Phone: | 555-555-555       |  |   |  |  |  |
| l                    | Company:                                                                                                    | Dimensional Insight | Email: | jsmith@dimins.com |  |   |  |  |  |

- 8. Specify details about the server-side licenses that you want to request:
  - a. In the Applications to License box, select the license that enables the server-side software that you purchased. For example, if you purchased Diver Platform Server 7.1 for Linux, select Diver Platform 7.1 BI DiveLine <port>.

The **Define Port-locked Information** dialog box opens.

b. Enter the port number that you want to use.

You must specify a unique port number for every virtual environment in your deployment.

**TIP**: The default port number is 2130, however you can use any number that you want.

- c. If you know the number of users of each type that you purchased access for, complete the remaining fields. Otherwise, Dimensional Insight Customer Support can find this information when they create your license.
- d. Click OK.

The options that you specified display as a new entry in the **Applications to License** box.

e. Repeat Steps **a** through **d** to request a server-side license for each virtual environment on your machine.

**NOTE**: If you plan to install Bridge, Dimensional Insight recommends that you request an additional server-side license. When implementing Bridge, you typically install an extra DiveLine that only Bridge connects to.

9. In the **Applications to License** box, select the remaining licenses for the products that you purchased.

For example, if you purchased Diver Platform, select **Developer Package 7.1**.

10. In the **Comments/Questions** box, specify any additional purchases, such as Input Tables, Measure Factory, or Help Desk, and include any comments or questions that you have. Dimensional Insight recommends that you also provide the media access control (MAC) address of the machine that you want to request the licenses for (the one that was used to create the machine information file). For example:

| Comments/Questions:            |             |  |  |  |
|--------------------------------|-------------|--|--|--|
| MAC Address: 28-D2-44-77-8A-E3 |             |  |  |  |
|                                |             |  |  |  |
|                                | Save Submit |  |  |  |

**NOTE**: If installed on a virtual machine and that machine is relocated, a new license is required. This can be avoided by ensuring the virtual machine is installed with a fixed MAC address. For more information, see <a href="http://kb.vmware.com">http://kb.vmware.com</a>.

- 11. Click **Submit** to open the **Submit License?** dialog box showing your selections.
- 12. Click **Yes** to submit the license request.
- 13. Click **OK** to acknowledge the submission.

| 🎪 License Information Submitted            |  |  |  |  |  |
|--------------------------------------------|--|--|--|--|--|
| The license key request has been submitted |  |  |  |  |  |
| ОК                                         |  |  |  |  |  |

- 14. Click Save to store the license request file.
- 15. If necessary, move the *request* file to the Linux server.
- 16. On the Linux server, move the *request* file to the /di/platform/licenses directory by entering the following command:

```
sudo mv <request-file-name>.request
/di/platform/licenses
```

#### Using the register Utility to Install a License File

After you receive your license file from Dimensional Insight, install it on your server, inclucing

the licenses that enable ProDiver and Workbench, which are installed on users' computers.

**TIP**: After installing a new license, restart DiveLine and Tomcat, and close and reopen the software to update the license information.

- 1. Copy the license *zip* file to the Linux server.
- 2. Copy the *zip* file to the /di/platform/licenses folder. sudo mv <filename>.zip /di/platform/licenses
- Navigate to the /di/platform/licenses folder.
   cd /di/platform/licenses
- 4. Unzip the file.

```
sudo unzip <filename>.zip
```

5. Confirm that the *license* file is extracted

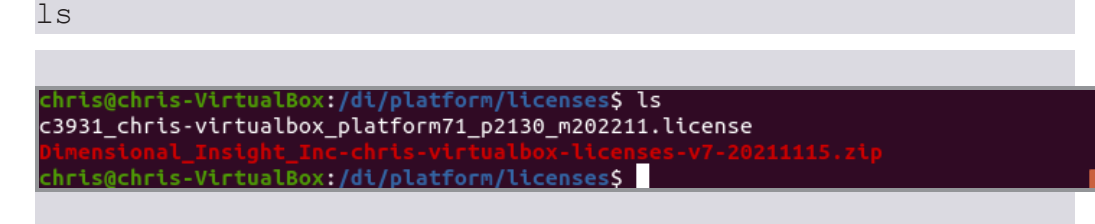

**TIP**: Take note the name of the license file. You will use it later in this procedure.

6. Navigate to the /di/platform/executables folder.

cd /di/platform/executables

7. Confirm that the register utility is in the directory.

| ls                                                                                                    |  |
|----------------------------------------------------------------------------------------------------|--|
|                                                                                                    |  |
|                                                                                                    |  |
| chris@chris-VirtualBox:/di/platform/licenses\$ cd /di/platform/executables<br>chris@chris-VirtualBox:/di/platform/executables\$ ls<br>dicfg dictl disch exportinfo genkey tbb register<br>chris@chris-VirtualBox:/di/platform/executables\$ |  |

8. View the permissions for the register utility.

ls -l register

The permissions display. If an x displays within the first group of letters (for example, -rwxr-r-), you can run the utility. Proceed to the next step

If you do not have permission to run the utility:

a. Enable the execute permission.

sudo chmod a+x register

b. Verify that the permissions have changed.

ls -l register

The permissions display as -rwxr-xr-x.

- 9. Move the register utility to the /di/platform/diveline/bin directory. sudo mv register diveline/bin
- 10. Go to the /di/platform/diveline/bin directory.

cd ../diveline/bin

11. Confirm that the register utility is in the directory.

ls

The contents of the directory display, including the *register* file.

12. Run the register utility, and specify which *license* file to install.

```
sudo ./register /di/platform/licenses/<license file
name>.license
```

13. Confirm that the installation was successful.

sudo ./register -l all

A list of licenses that are currently installed on the server display, including the license file that you just installed.

- 14. Repeat this process for each license file that you want to install.
- 15. Repeat this procedure for each environment.

## Installing DiveLine

Installing a DiveLine involves creating DiveLine users, using administer permissions, and modifying scripts using a text editor.

#### **About Installing DiveLine**

DiveLine is the server component of the Diver Platform. DiveLine authenticates users and controls access to data through Diver Platform clients such as Workbench, ProDiver, DivePort, and DiveTab.

DI recommends that you do the following before you install DiveLine for your site:

- Discuss the DiveLine Security and Authentication options with Technical Support to help determine the level and type of security for your DiveLine setup.
- If you expect your DiveLine clients to exchange information with users outside of the company firewall, discuss firewall requirements with Technical Support.

DiveLine typically resides behind a firewall on a corporate network. The system administrators need to configure the firewall and Domain Name System (DNS) so that internal and external customers can connect to DiveLine using the same host name and port number. Typically, you install DiveLine on port 2130, which needs to be open in the corporate firewall.

To set up and configure DiveLine inside a corporate network, consider the following:

- DiveLine communicates with clients using a proprietary protocol known as Dimensional Insight DiveLine Protocol (DIDP). You might need to configure your network to enable DIDP communications.
- Although configurable, by default, DiveLine accepts client connections on port 2130.
- Configure your routers and firewall so that DIDP traffic on port 2130 can reach the DiveLine service.
- Configure your firewall as a gateway for DIDP network traffic.
- Configure your firewall to transparently route two-way traffic on to the correct port to the DiveLine service.
- Typically, internal hosts (users inside the firewall) can connect directly to the DiveLine service, and external hosts connect to the network firewall, which then routes traffic to DiveLine.
- Clients connect to the DiveLine service using TCP/IP.

Diver Platform 7.1

• If client computers are running Windows operating systems, ensure that the personal firewalls on these computers allow incoming connections from the port (for example, port 2130) that is used by DiveLine.

After installing DiveLine and Workbench, you can use Workbench tools to perform the following server-settings tasks:

- Reset the default authentication type
- Create users and groups and properties
- Set directory aliases
- Configure access controls

**NOTE**: The DiveLine service requires write access to Workbench projects (/di/projects), as well as to its data root (/di/platform/dl-dataroot).

#### **Installing and Configuring DiveLine**

**Prerequisite**: Uncompress the *di-diveline.tar.gz* file, as shown in Extracting the Server Installation Package on page 18, so that the /di/platform/diveline directory contains the following files and subdirectories:

- bin—Directory containing executable files used by the server
- **cgi-bin**—Directory containing the executable file for Web Server authentication
- **docs**—Directory containing a quick reference list for dicfg
- **html**—Directory containing *html* and *dlk* template files as well as a README file used with Web Server authentication
- **install-files**—Directory containing files that are used when installing DiveLine, some files of which need to be copied to other directories
- samples—Directory containing two sample models and DiveBooks for testing DiveLine
- ENCRYPTION—The OpenSSL license file
- INSTALL—Installation notes for 7.1
- install-di-diveline—The installation shell script
- **README**—Directory contents and support email address

**NOTE**: Text is case-sensitive in Linux.

To install and configure DiveLine:

 Navigate to the /diveline directory by entering the following command: cd /di/platform/diveline
2. Check the directory contents for the *install-di-diveline* installation script by entering the following command:

ls

3. View the permissions for the *install-di-diveline* installation script by entering the following command:

ls -l install-di-diveline

The permissions display. If the permissions are -rwxr-xr-x, you can run the utility. If you do not have permission to run the utility:

a. Enable the execute permission.

sudo chmod 755 install-di-diveline

b. Verify that the permissions have changed.

ls -l install-di-diveline

The permissions display as -rwxr-xr-x.

4. Run the install script by entering the following command:

sudo sh install-di-diveline

```
chris@chris-VirtualBox:/di/platform/diveline$ sudo sh install-di-diveline
Welcome to the DI-DiveLine installation script.
This install script will first ask you a series of questions.
At the end, it'll ask you if you want to go ahead and do the install.
Nothing will be modified until after that point.
Defaults for questions will appear in square brackets []. Hitting
carriage return will automatically choose those defaults. If you
don't know what to do, trust the defaults.
To abort the installation, hit Control-C.
Verifying current directory...
Found installation files.
Where should DI-DiveLine store configuration files and temporary files?
[/di/solution/dl-dataroot] /di/platform/dl-dataroot
```

The script begins with useful information about the question and answer process that follows including how to accept default suggestions or exiting the script. The answers given in this step are based on the fact that the server package was unzipped in the /di/platform directory.

**NOTE**: Press **Enter** to confirm the default, shown in brackets, or enter your response. Use **y** to answer yes and **n** to answer no.

The questions are:

• Where should DI-DiveLine store configuration files and temporary files? [/di/solution/dl-dataroot]

The default location is /di/platform/dl-dataroot and needs manual entry if it is verified as the correct location.

**NOTE**: Verify the location of your dl-dataroot directory before accepting the default or entering a new location.

• What level of security should be configured for DI-DiveLine? [2]

The default security level is 2.

There are three options to choose from:

- **Level 0**—No security checking. All users have access to all models and DiveBooks in the models directory.
- Level 1—Security checking is based on a web login. If a model is not listed in the configuration file, then all users have access to it.
- **Level 2**—Security checking based on a web login. If a model is not listed in the ACL file, then no users have access to it.
- Do you want to install a sample model and divebook? [y] The default is y, or yes.
- Go ahead and install? [y]

The default is y, or yes.

If not already installed, the script prompts you to create a new RSA private key and certificate files by entering information.

**NOTE**: A DI best practice is to create the private key and certificate files during the DiveLine installation.

For example:

• Country Code - US

**IMPORTANT**: The country code must be two characters long.

- State/province MA
- Location Burlington
- Enter organization Dimensional Insight
- Server name **ubuntu**
- Email address jsmith@dimins.com

The script places the *privatekey.txt* and *certificate.pem* files in the /di/platform/dl-dataroot/config directory.

Alternatively, you can create the keypair files after the DiveLine installation. See **<u>Creating and Configuring an Encryption Key</u>** for instructions.

5. Navigate to the /di/platform/dl-dataroot/ directory by entering the following command:

```
cd /di/platform/dl-dataroot/
```

6. View permissions for /config by entering the following command:

ls -l

The permissions display. If the permissions are -rwxrwxrwx, you can open and modify the directory and its contents. If you do not have permission:

a. Enable the execute permission.

sudo chmod a+rwx config

b. Verify that the permissions have changed.

```
ls -l config
```

The permissions display as drwxrwxrwx.

7. Verify that the keypair files (*privatekey.txt* and *certificate.pem*) are created successfully:

```
ls
```

8. Navigate to the /di/platform/diveline/bin directory by entering the following command:

```
cd /di/platform/diveline/bin
```

9. Confirm that the *init-di-diveline* file is in the directory by entering the following command:

ls

The contents of the directory display, including the *init-di-diveline* file.

10. View the permissions for the *init-di-diveline* file by entering the following command:

```
ls -l init-di-diveline
```

The permissions display. If the permissions are <u>-rwxrwxrwx</u>, you can modify the file. If you don't have permissions to edit the file:

a. Enable the execute permission.

sudo chmod a+rwx init-di-diveline

b. Verify that the permissions have changed.

ls -l init-di-diveline

The permissions display as -rwxrwxrwx.

11. Open the *init-di-diveline* script with a text editor, such as **gedit**, by entering a command similar to the following:

```
gedit init-di-diveline
```

The text editor opens.

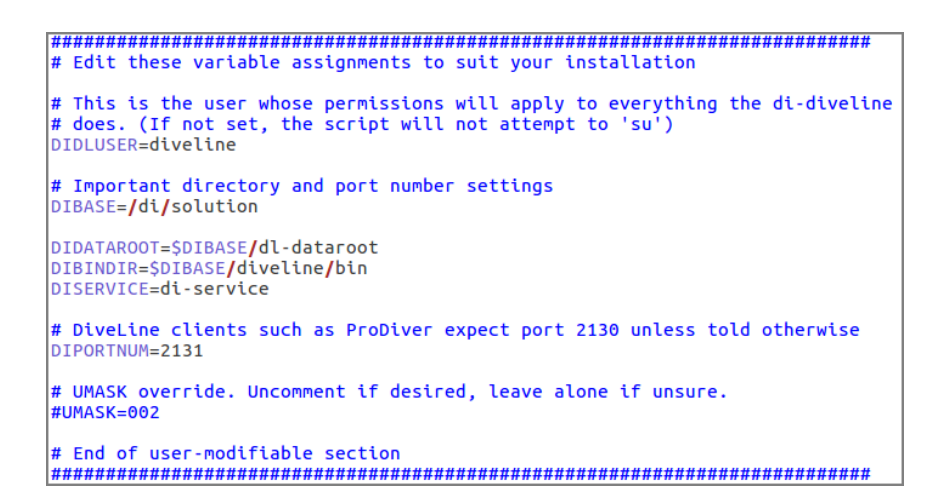

The graphic displays the editable section of the script. The variable values are specific to the installation described in this guide.

- 12. For this installation, accept the variable defaults or make edits where necessary:
  - DIDLUSER=diveline—The name of the user that runs the DiveLine server
  - DIBASE=/di/platform—The location of the base DI Platform directory
  - DIDATAROOT=\$DIBASE/dl-dataroot—The location of the DiveLine config, acl, cache, log, and data directories
  - DIBINDIR=\$DIBASE/diveline/bin—The location of the DiveLine executable files
  - DISERVICE=di-service—The name of the existing **di-service**
  - DIPORTNUM=2131—The listening port for DiveLine on the server

**NOTE**: Specify the port number that you chose when requesting a license. Port 2130 is the default.

13. Save and close the *init-di-diveline* file.

## **Creating an Administrator and a Test User**

This procedure uses the **dicfg** command line tool to create an administrator and a test user for the initial DiveLine configuration.

**NOTE**: Setting environment variables is dependent on the shell you are using. This procedure uses the following **dicfg** format to create the administrator and test user:

./dicfg -dataroot \$DIDATAROOT <dicfg commands>

<code>\$DIDATAROOT</code> is the path to /dl-dataroot that is specified in the *init-di-diveline* file.

To create users for DiveLine:

1. Go to the /executables directory.

cd /di/platform/executables

2. View the permissions for **dicfg**.

```
ls -l dicfg
```

The permissions display. If the permissions are -rwxrwxrwx, you can create users. Proceed to step 3.

If you do not have permission to create users:

• Enable the execute permission.

```
sudo chmod a+rwx dicfg
```

• Verify that the permissions have changed.

```
ls -l dicfg
```

The permissions display as -rwxrwxrwx.

3. Create the administrator user ID.

```
sudo ./dicfg -dataroot /di/platform/dl-dataroot add
user -user <admin username> -password <admin password>
-administrator true
```

For example:

```
sudo ./dicfg -dataroot /di/platform/dl-dataroot add
user -user admin -password adminpassword -
administrator true
```

4. Create the test user ID.

```
sudo ./dicfg -dataroot /di/platform/dl-dataroot add
user -user <test user name> -password <test user
password>
```

For example:

```
sudo ./dicfg -dataroot /di/platform/dl-dataroot add
user -user tester -password testuserpassword
```

## **Creating a DiveLine Linux System User**

To run the DiveLine service on a Linux machine, you must create an Administrative User account. For example, you might create a new user with the account name of "diveline." This user must have the right to "Log On As a Service" and have a strong password.

Your Linux administrator might have created a system user for DiveLine prior to the installation process. If so, record the name and password of the DiveLine user, or contact your administrator for assistance.

To create a Linux system user:

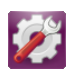

 On the left panel, click the System Settings icon The System Settings page opens:

| 😣 😑 System Se | ettings              |                       |                    |                       |                  |       |
|---------------|----------------------|-----------------------|--------------------|-----------------------|------------------|-------|
| All Settings  |                      |                       |                    |                       | ۹                |       |
| Personal      |                      |                       | _                  | 10                    | _                |       |
|               |                      |                       | <u>@</u>           |                       |                  |       |
| Appearance    | Brightness &<br>Lock | Language<br>Support   | Online<br>Accounts | Security &<br>Privacy | Text Entry       |       |
| Hardware      |                      |                       |                    |                       |                  |       |
| ₿             | *                    |                       |                    | •                     |                  |       |
| Bluetooth     | Color                | Displays              | Keyboard           | Mouse &<br>Touchpad   | Network          | Power |
|               |                      | Z                     |                    |                       |                  |       |
| Printers      | Sound                | Wacom Tablet          |                    |                       |                  |       |
| System        |                      |                       |                    |                       |                  |       |
|               | <br>                 |                       | $\odot$            | $\mathbf{x}$          | 28               |       |
| Backups       | Details              | Software &<br>Updates | Time & Date        | Universal<br>Access   | User<br>Accounts |       |

2. Double-click User Accounts .

The **User Accounts** dialog box opens.

| 😣 😑 User Accounts            |                         |                         |            |
|------------------------------|-------------------------|-------------------------|------------|
| All Settings User Accounts   |                         |                         | 🔒 Unlock   |
| My Account<br>Chris<br>chris | 2                       | Chris                   | $\uparrow$ |
|                              | Account Type            | Administrator           | · · · ·    |
|                              | Language                | English (United States) |            |
|                              | Login Options           |                         |            |
|                              | Password                | •••••                   |            |
|                              | Automatic Login         | 0                       |            |
|                              | Last Login              | Logged in               | History    |
|                              |                         |                         |            |
| +-                           | □ Show my login name in | the menu bar            |            |

3. On the toolbar, click **Unlock** to enable editing.

The **Authenticate** dialog box opens.

|              | Authenticate                                                                                                    |
|--------------|----------------------------------------------------------------------------------------------------|
| O            | Authentication is required to change user data                                                                                 |
| and a second | An application is attempting to perform an action that requires privileges. Authentication is required to perform this action. |
|              | Password:                                                                                                    |
| • Details    |                                                                                                    |
|              | Cancel                                                                                                    |

Diver Platform 7.1

- 4. Enter your Password, and click **Authenticate**.
- On the bottom left of the User Accounts window, click the plus sign . The Add account dialog box opens.

| 8            |             |
|--------------|-------------|
|              | Add account |
| Account Type | Standard 👻  |
| Full name    |             |
| Username     | <b></b>     |
|              | Cancel Add  |

- 6. In the Add account dialog box":
  - Select the Account Type **Administrator**.
  - n the **Full name** and **Username** boxes, enter **diveline**, or another name of your choosing for running the DiveLine service,

**NOTE**: Use the name that you identified for the DIDLUSER in Step 12 of Installing and Configuring DiveLine on page 30.

7. Click **Add**.

Re-enter your password when prompted.

The new account is now listed under **Other Accounts**.

8. Click Account Disabled.

The changing password dialog box opens.

| 8                         |                                       |
|---------------------------|---------------------------------------|
| <u>_</u>                  | Changing password for <b>diveline</b> |
| Action                    | Set a password now                    |
| New password              |                                       |
| Confirm password          | Show password                         |
| How to choose a strong pa | ssword Cancel Change                  |

- 9. Enter a password in the **New password** and **Confirm password** boxes.
- 10. Click **Change** to display the updated **diveline** user account.

The dialog box closes and the field next to **Password** changes to indicate a password is in use.

|                 | diveline                |
|-----------------|-------------------------|
| Account Type    | Administrator           |
| Language        | English (United States) |
| Login Options   |                         |
| Password        | •••••                   |
| Automatic Login | OFF                     |
| Last Login      | - History               |

11. To enable automatic login for the DiveLine account, next to **Automatic Login**, click **OFF**.

The option changes to **ON** and turns orange.

| 😕 😑 User Accounts                                              |                                                     |                                                             |         |
|----------------------------------------------------------------|-----------------------------------------------------|-------------------------------------------------------------|---------|
| All Settings User Accounts                                     |                                                     |                                                             | Lock    |
| My Account<br>jsmith<br>other Accounts<br>diveline<br>diveline | Account Type<br>Language                            | <b>diveline</b><br>Administrator<br>English (United States) |         |
|                                                                | <b>Login Options</b><br>Password<br>Automatic Login | <br>ON []                                                   |         |
| +-                                                             | Last Login                                          | _                                                           | History |

12. On the toolbar, click **Lock** and close the window.

## **Creating and Configuring an Encryption Key**

Use the Java genkey tool, located in the /executables directory, to create an additional private key and certificate for encrypting software. Follow the instructions in this topic if you did not use the *install-di-diveline* script to create the *privatekey.txt* and *certificate.pem* files during the DiveLine installation.

Complete the following steps:

1. Go to the /di/platform/executables directory.

cd /di/platform/executables

2. Use **genkey** and the following syntax to create an encryption key:

```
./genkey <country> <state> <location> <organization>
<server name> <email address>
```

For example:

./genkey US MA Burlington Dimensional Insight ubuntu jsmith@dimins.com

3. Go to the /di/platform/dl-dataroot directory,

```
cd /di/platform/dl-dataroot
```

4. View permissions for /config.

ls -l

The permissions display.

If the permissions are -rwxrwxrwx, you can open and modify the directory and its contents. Proceed to step 5.

If you do not have permission:

a. Enable the execute permission.

```
sudo chmod a+rwx config
```

b. Verify that the permissions have changed.

ls -l config

The permissions display as drwxrwxrwx.

5. Move the *privatekey.txt* and *certificate.pem* files to the /dldataroot/config directory.

```
mv privatekey.txt certificate.pem /di/platform/dl-
dataroot/config
```

6. Go to the /config directory.

```
cd /di/platform/dl-dataroot/config
```

7. Verify that the *privatekey.txt* and *certificate.pem* files are present in the /config directory.

ls

### Starting and Stopping the DiveLine Service

You can manually start, stop, and check the status of the DiveLine service by using the *init-di-diveline* file in the /di/platform/diveline/bin directory.

**IMPORTANT**: Before you start DiveLine for the first time, check the permissions of your /di/platform/dl-dataroot directory and the contents. If the permissions are -rwxrwxrwx, you can run the utility. If you do not have permission:

1. Navigate to the /di/platform directory by entering the following command:

cd /di/platform

2. Check the permissions by entering the following command:

```
ls -l dl-dataroot
```

| <pre>chris@chris-VirtualBox:/di/platform\$ ls -l dl-dat</pre> | aroot |
|---------------------------------------------------------------|-------|
| total 36                                                      |       |
| drwxr-xr-x 3 root root 4096 Jan 18 13:51 acl                  |       |
| -rw-rr 1 root root 122 Jan 18 13:51 acl.dir                   |       |
| drwxr-xr-x 2 root root 4096 Jan 18 13:51 cache                |       |
| drwxr-x 2 root root 4096 Jan 18 13:51 config                  |       |
| drwxr-xr-x 3 root root 4096 Jan 18 13:51 data                 |       |
| drwxr-xr-x 3 root root 4096 Jan 18 13:51 logs-dic             | fg    |
| drwxr-xr-x 2 root root 4096 Jan 18 13:51 security             |       |
| drwxr-xr-x 2 root root 4096 Jan 18 13:51 temp                 |       |
| drwxr-xr-x 2 root root 4096 Jan 18 13:51 webdir               |       |
| chris@chris-VirtualBox:/di/platform\$                         |       |

3. Enable the execute permission.

```
sudo chmod -R a+rwx dl-dataroot
```

**NOTE**: This changes the permissions for the dl-dataroot directory and it's contents.

4. Verify that the permissions have changed.

```
ls -l dl-dataroot
```

Navigate to the /di/platform/diveline/bin directory and enter the following commands to start, stop, restart, and check the status of the DiveLine service:

Start DiveLine by entering the following command:

```
sudo sh init-di-diveline start
```

Stop DiveLine by entering the following command:

```
sudo sh init-di-diveline stop
```

• Restart DiveLine by entering the following command:

```
sudo sh init-di-diveline restart
```

• Check the status of a running DiveLine (returns pid, port #, and path to dl-dataroot directory) by entering the following command:

```
sudo sh init-di-diveline status
```

#### **Verifying the DiveLine Installation**

Now that you can start and stop DiveLine, you can test the service to verify that it is running properly.

To verify DiveLine:

1. If it is not running, start DiveLine.:

```
sudo sh /di/platform/diveline/bin/init-di-diveline
start
```

2. Connect to the DiveLine port on the server using the following command syntax:

telnet <servername> <port number>

For example:

telnet ubuntu 2131

3. When you are connected, enter ?.

The DiveLine point release displays and validates the DiveLine installation.

```
?
DI-DiveLine 7.0 (56.2) SSL 64-bit
Start-up was completed successfully.
0
```

4. Enter quit.

The connection closes.

**NOTE**: Alternatively, you can confirm a successful installation by connecting to your server using a client, such as ProDiver. When connecting from a client, enter the IP address of the Linux server.

### **Starting DiveLine Automatically at System Boot**

To enable DiveLine to start automatically at system boot, you must configure your system startup scripts to include the path to the *init-di-diveline* file. Various versions of Linux have their own files where an administrator can list commands to run at startup. For more information, see to your system administrator or vendor documentation.

# **Installing Java and Tomcat**

To use DiveLine and most client applications such as Workbench, DivePort, DiveTab, and more, you need to install Java and Tomcat software.

## **Downloading Java**

At this point in the installation process, you must install (or have already installed) Java SE version 10 or later on your machine.

Prerequisite: Uninstall any older versions of Java SE.

This procedure uses OpenJDK.

**NOTE**: Consult with your Linux administrator to verify if they have downloaded the JDK package to your /di/platform/downloads directory, as well as set permissions on all directories in the DI structure.

**NOTE**: The following procedure is only necessary if JDK is not already installed on your computer.

To download the software, complete the following steps:

- 1. Open a web browser.
- 2. Open the Java Development Kit Builds page:

https://jdk.java.net/java-se-ri/11/

**NOTE**: The appearance of the website can change over time.

The Java Platform, Standard Edition 11 Reference Implementations page opens.

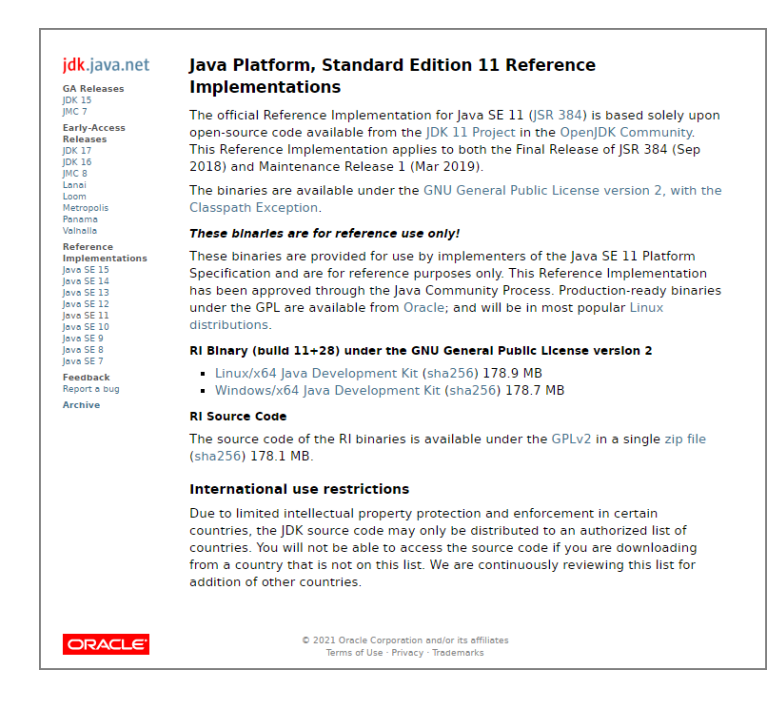

3. Click Linux/x64 Java Development Kit, and download the file.

The **Opening** download verification dialog box opens.

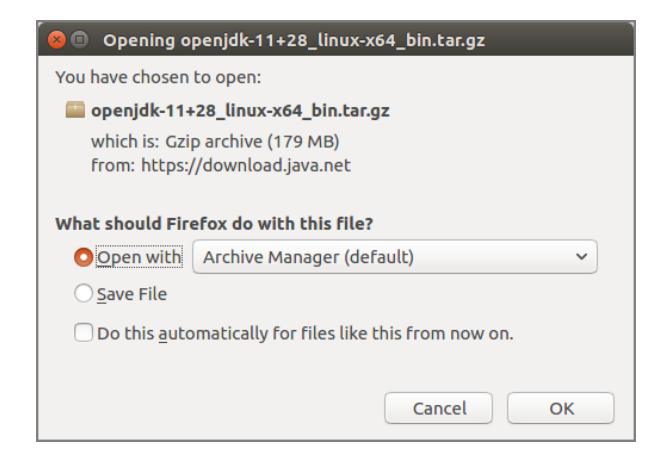

- 4. Select Save File.
- 5. Click **OK**.

The software is saved to the default download directory.

6. Navigate to the file and move it to the /di/platform/downloads directory on your Linux server or VM.

sudo mv openjdk-11+28\_linux-x64\_bin.tar.gz
/di/platform/downloads

7. Navigate to the /di/platform/downloads directory.

cd /di/platform/downloads

- Verify that the file copied correctly.
- 9. Close the browser.

See **Installing the Java Development Kit** for instructions on how to install the Java software on a Linux server.

#### **Installing Java Development Kit**

Complete the following steps to install the software on a Linux machine. This procedure describes how to install the *openjdk-11+28\_linux-x64\_bin.tar.gz* package file.

Prerequisite: Download the latest version of the Java SE development kit.

**NOTE**: The individual steps required to install the software might vary at your site.

To install Java:

1. Go to the /di/platform/downloads directory.

cd /di/platform/downloads

2. Extract the JDK file.

```
sudo tar -xvzf openjdk-11+28 linux-x64 bin.tar.gz
```

The -xvzf arguments do the following:

- **x**—Extracts the files from the archive
- v—Lists all files as they are processed
- **z**—Uncompresses the files
- **f**—Names the file you are uncompressing

Press **Enter** to unpack the JDK package and create the jdk-11 subdirectory.

3. Change to the jdk-11 directory by entering the following command:

cd jdk-11

4. View the directory contents by entering the following command:

ls

chris@chris-VirtualBox:/di/platform/downloads\$ cd jdk-11 chris@chris-VirtualBox:/di/platform/downloads/jdk-11\$ ls bin conf include jmods legal lib release chris@chris-VirtualBox:/di/platform/downloads/jdk-11\$

## **About Setting up an HTTPS Connection**

The DivePort and NetDiver clients, can reside outside of the company firewall, must run over a secure Hypertext Transfer Protocol (HTTPS) with Transport Layer Security (TLS) connections to protect and ensure the integrity of data passing over the network.

An important part of the secure connection is obtaining, or creating, a certificate that guarantees message privacy and integrity. You must purchase and install a certificate on all servers that interact with DI web clients.

A certificate authority creates a digital TLS certificate, to establish a secure encrypted connection between a browser and a server. Whenever you run DivePort or NetDiver, the web browser points to a secured domain that requires a TLS handshake to authenticate both the server and the client.

A digital certificate verifies the identity of the requester and certifies that the requester meets all requirements to receive the certificate. The certificate provides the following security benefits:

- It contains personal information to help identify and trace the owner.
- It contains the information that is required to identify and contact the issuing authority.
- It is designed to be tamper-resistant and difficult to counterfeit.

A digital certificate issued by a certificate authority provides proof for verifying the identity of online entities using public and private keys.

Before enabling an TLS connection, you must install a site certificate using one of the following options:

- Purchase and install a certificate from a standard Certificate Authority, such as VeriSign or DigiCert. To request a certificate, you must create a Certificate Signing Request (CSR) from your server. Working with the issuer or instructions available, install the certificate in the Tomcat directory.
- Create a self-signed certificate using the Java genkey tool. Typically, you might generate and install a temporary self-signed certificate if you are in a trial or test phase and not concerned about receiving browser security warnings.

Before enabling the HTTPS connector, be sure that you have already installed the digital certificate in the Tomcat directory. This task is detailed in **Enabling the Default HTTPS Connector**.

## **Downloading Apache Tomcat**

You must install (or have already installed) Apache Tomcat on your machine.

Dimensional Insight recommends that DivePort, NetDiver, and DiveTab software run on a Tomcat web server.

**NOTE**: DI recommendsTomcat 9.0.

To download Apache Tomcat:

- 1. Open a web browser.
- 2. Open the **Apache Tomcat** home page at:

#### http://tomcat.apache.org

The URL for this web site can change over time, but the home page is similar to the following:

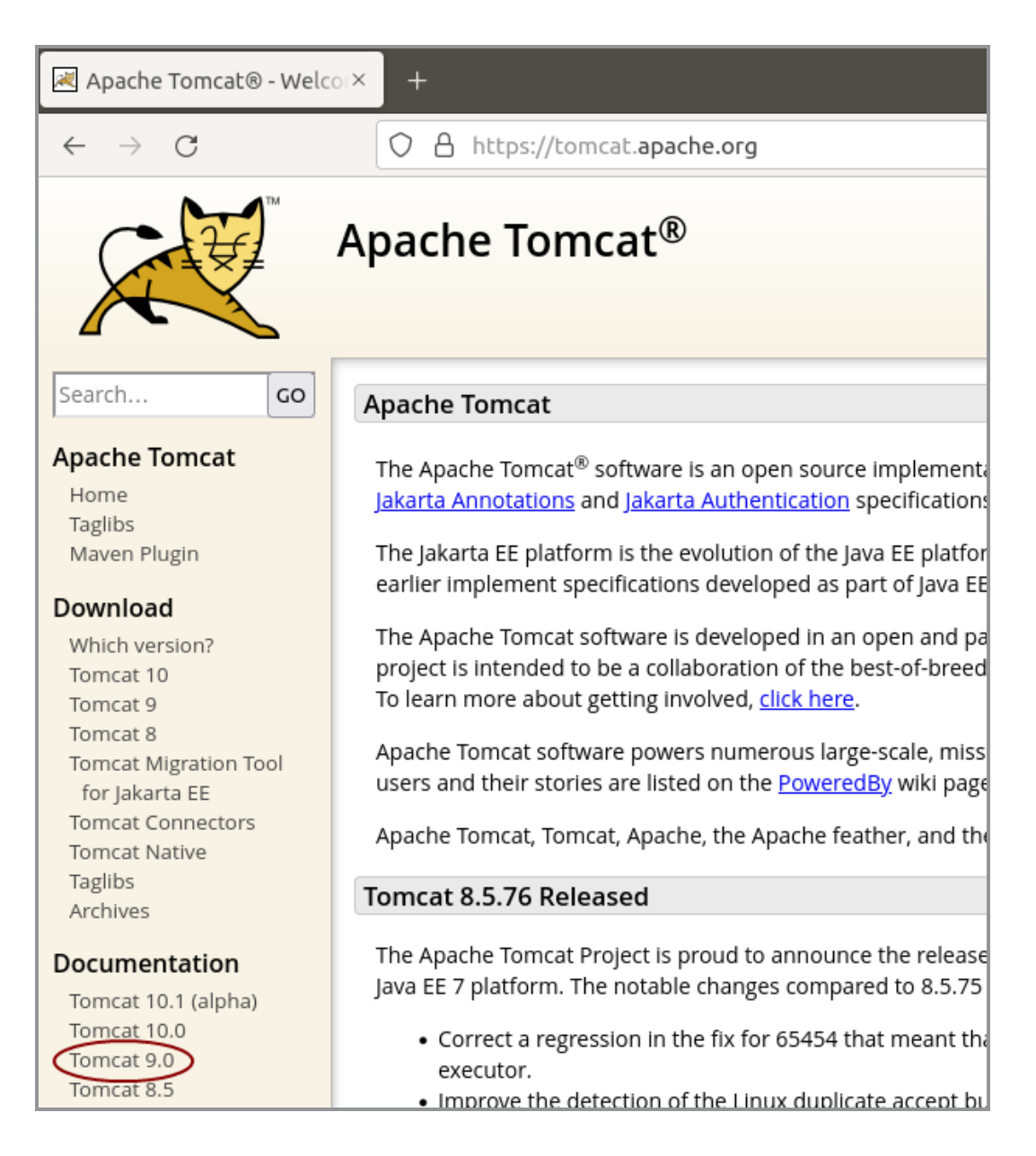

3. On the left pane, under Download, click Tomcat <version number> .

The Tomcat <version number> Software Downloads page opens:

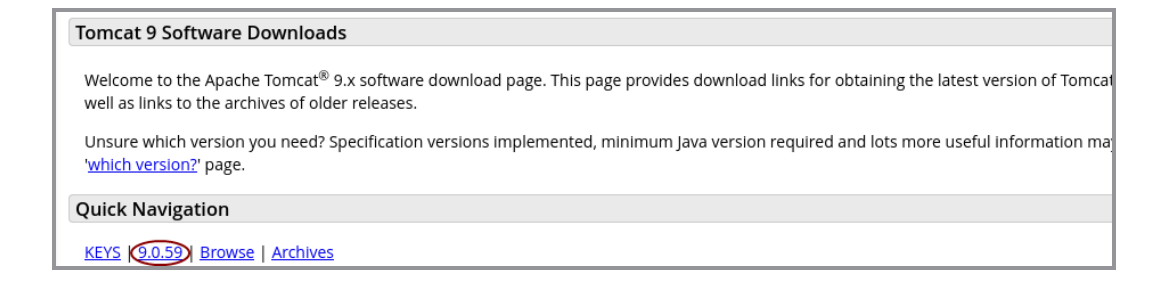

4. In the **Quick Navigation** section, click **the <version number>** to open the **Binary Distributions** section:

| 9.0.59                                                                                                    |  |
|----------------------------------------------------------------------------------------------------|--|
| Please see the <u>README</u> file for packaging information. It explains what every distribution contains.                                                                                                    |  |
| Binary Distributions                                                                                                    |  |
| <ul> <li>Core:         <ul> <li>zlp (pgp, sha512)</li> <li>tar.gz (pgp, sha512)</li> <li>32-bit Windows zip (pgp, sha512)</li> <li>64-bit Windows zip (pgp, sha512)</li> <li>32-bit/64-bit Windows Service Installer (pgp, sha512)</li> </ul> </li> <li>Full documentation:         <ul> <li>a tar gr (pap, sha512)</li> <li>a tar gr (pap, sha512)</li> </ul> </li> </ul> |  |
| • Deployer:                                                                                                    |  |
| <ul> <li><u>zip (pgp, sha512)</u></li> <li><u>tar.gz (pgp, sha512)</u></li> </ul>                                                                                                    |  |
| • Embedded:                                                                                                    |  |
| • <u>tar.gz (pgp, sha512)</u>                                                                                                    |  |
| ○ <u>zip</u> (pgp, <u>sha512</u> )                                                                                                    |  |

5. Click the tar.gz link.

The **Opening** download verification dialog box opens.

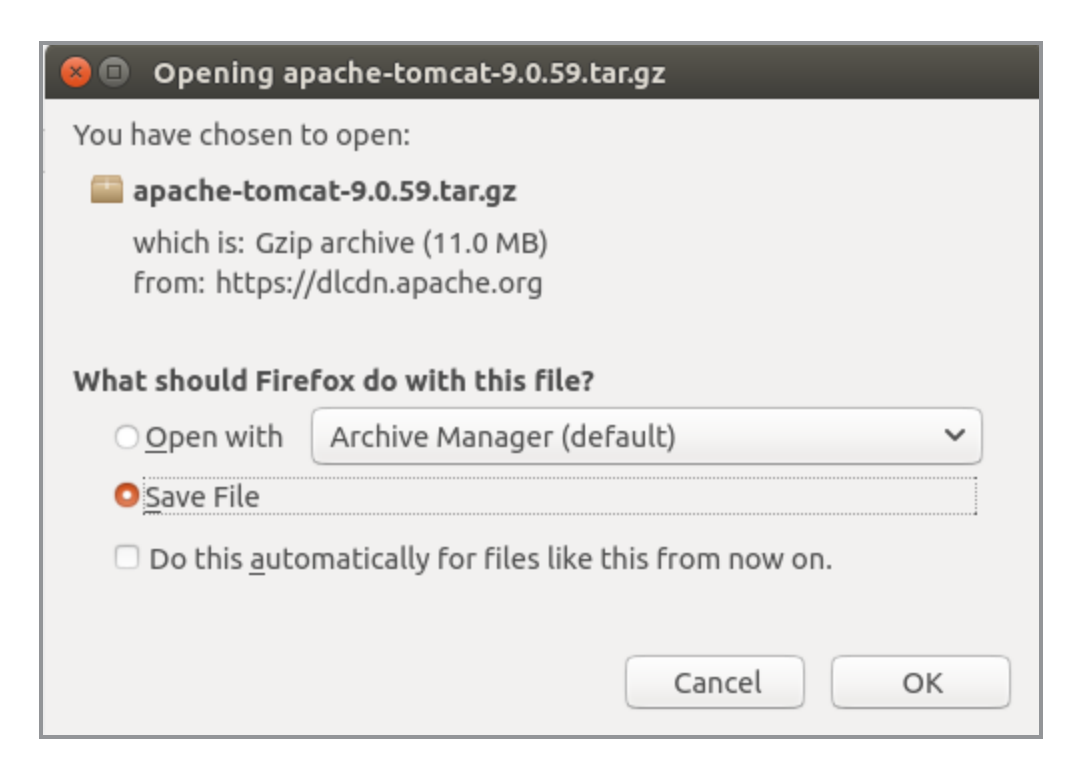

- 6. Select Save File.
- 7. Click **OK**.

The file is downloaded to the Downloads directory on your local computer.

- 8. Navigate to the file location.
- 9. Move the file to the /di/platform/downloads directory

sudo mv apache-tomcat-<version number>.tar.gz
/di/platform/downloads

- 10. Navigate to the /di/platform/downloads directory cd /di/platform/downloads
- 11. Verify that the file moved correctly by entering the following command: 1s
- 12. Close the web browser.

#### **Installing Apache Tomcat**

This page describes how to install Apache Tomcat using the apt-get utility. Aptget is a free package management command line program. Apt-get works with Ubuntu's APT (Advanced Packaging Tool) library to perform the installation, deletion, or upgrading of new or existing software packages. **IMPORTANT**: Individual steps required to install the software can vary at your site. depending on the distribution and version you are using.

NOTE: DI recommends Tomcat 9.0.

To install Apache Tomcat:

1. Navigate to the /di/platform/downloads directory.

cd /di/platform/downloads

2. Decompress the *apache-tomcat-<version number>.tar.gz* file.

```
sudo tar -xvzf apache-tomcat-<version number>.tar.gz
```

The -xvzf arguments do the following:

- **x**—Extracts the files from the archive
- v—Lists all files as they are processed
- **z**—Uncompresses the files
- f—Names the file you are uncompressing

The file unpacks and creates the apache-tomcat-<version number> subdirectory.

3. Go to the Apache Tomcat folder.

cd apache-tomcat-<version number>

4. Update your apt-get package lists by entering the following command:

sudo apt-get update

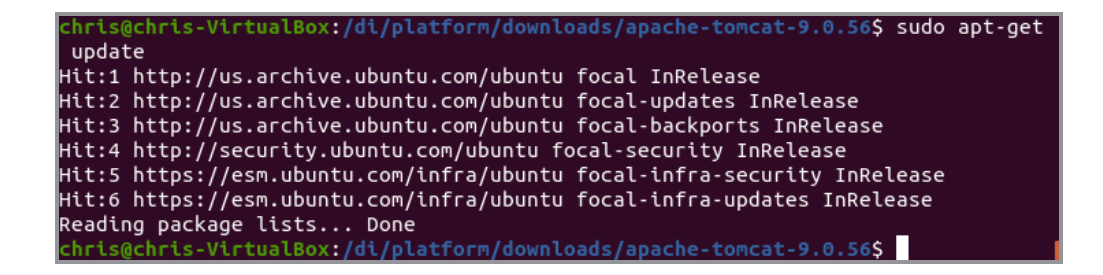

**NOTE**: The apt-get utility works on a database of available packages. This command updates the database with any newer packages.

5. Start the Tomcat installation by entering a command similar to the following:

```
sudo apt-get install tomcat<version number>
```

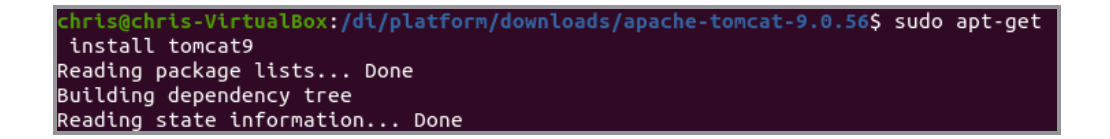

**NOTE**: Apt-get installs Tomcat to the /etc/tomcat<version number> directory.

6. Navigate to the /etc/default directory.

cd /etc/default

7. View the permissions for the *tomcat*<*version number*> configuration file by entering a command similar to the following:

ls -l tomcat<version number>

The permissions display. If the permissions are -rwxrwxwx, you can run the utility. Proceed to step 9.

If you do not have permission to run the utility:

a. Enable the execute permission.

sudo chmod a+rwx tomcat<version number>

b. Verify that the permissions have changed.

ls -l tomcat<version number>

The permissions display as -rwxrwxrwx.

**NOTE**: If you are using SELinux on Red Hat 7.x, ensure that the webdata and webapps folders have the appropriate filesystem labels for Tomcat to be able to access them (for example, tomcat\_var\_lib\_t). For more information, see Red Hat documentation.

8. Open the *tomcat<version number>* configuration file with a text editor, such as **gedit**, by entering a command similar to the following:

gedit tomcat<version number>

Here is an example of the configuration file:

| 😣 🖨 💷 tomcat9 (/etc/default) - gedit                                                                                                    |                                                                                                    |      |
|----------------------------------------------------------------------------------------------------|----------------------------------------------------------------------------------------------------|------|
| Open                                                                                                    | a <b>t9</b><br>Fault                                                                                                    | Save |
| 1 TOMCAT9_USER=tomcat9                                                                                                    |                                                                                                    |      |
| 3 TOMCAT9_GROUP=tomcat9                                                                                                    |                                                                                                    |      |
| 5 TOMCAT9_SECURITY=no                                                                                                    |                                                                                                    |      |
| 6 # The home directory of the Java development kit (<br>7 # JDK version 8. If JAVA_HOME is not set, some com<br>8 # OpenJDK and the Oracle_JDK are tried.                                                                                                    | JDK). You need at least<br>mon directories for                                                                              |      |
| <pre>9 #JAVA_HOME=/usr/lib/jvm/java-11-openjdk-amd64</pre>                                                                                                    |                                                                                                    |      |
| <pre>10<br/>11 # You may pass JVM startup parameters to Java here<br/>12 # Java 8 instead of 9 or newer, add "-XX:+UseCiGC"<br/>13 # If unset, the default options will be: -Djava.aw<br/>14 # JAVA_OPTS="-Djava.awt.headless=true"<br/>15 JAVA_OPTS="-Djava.security.egd=file:/dev/./urandom<br/>XX:MaxPermSize=256m -XX:+UseConcMarkSweepGC"<br/>16</pre> | . If you run Tomcat with<br>' to select a suitable GC.<br>rt.headless=true<br>n -Djava.awt.headless=true -Xms512m -Xmx1024m | -    |
| <pre>17 # To enable remote debugging uncomment the followi<br/>18 # You will then be able to use a Java debugger on<br/>19 #JAVA_OPTS="\${JAVA_OPTS} -agentlib:jdwp=transport=<br/>20</pre>                                                                                                    | ng line.<br>port 8000.<br>dt_socket,address=8000,server=y,suspend=n"                                                        |      |
| 22 # Java compiler to use for translating JavaServer<br>23 # compilers that are accepted by Ant's build.compi<br>24 #JSP_COMPILER=javac<br>25                                                                                                    | Pages (JSPs). You can use all<br>ler property.                                                                              |      |
| 26 # Enable the Java security manager? (true/false, c<br>27 #SECURITY_MANAGER=true<br>28                                                                                                    | efault: false)                                                                                                    |      |

TOMCAT9 USER=tomcat9 indicates the Tomcat user name on the machine.

9. Locate the JAVA\_OPTS parameter (last line in the above figure) and replace it with the following:

```
JAVA_OPTS="-Djava.security.egd=file:/dev/./urandom -
Djava.awt.headless=true -Xms512m -Xmx1024m -
XX:MaxPermSize=256m -XX:+UseConcMarkSweepGC"
```

- 10. Change the TOMCAT9\_SECURITY variable value to **no**, and remove the comment tag, #, at the beginning of the line.
- 11. Save and close the changed configuration file.
- 12. Change the ownership of webdata and operate on its files and subdirectories to enable Tomcat to write files to the DI webdata directory.

```
sudo chown -R tomcat<version number>
/di/platform/webdata
```

For example:

chris@chris-VirtualBox:~\$ sudo chown -R tomcat9 /di/solution/webdata

13. To start, restart, and stop the Tomcat server, navigate to the apachetomcat-<version number>/bin directory with the following command:

```
cd /di/platform/downloads/apache-tomcat-<version-
number>/bin
```

• Start Tomcat by entering the following command:

sudo ./startup.sh

• Stop Tomcat by entering the following command:

```
sudo ./shutdown.sh
```

| 😣 🗏 🗉 💿 chris@chris-Virtua | lBox: /di/platform/downloads/apache-tomcat-9.0.56/bin             |
|----------------------------|-------------------------------------------------------------------|
| chris@chris-VirtualBox:    | /di/platform/downloads/apache-tomcat-9.0.56/bin\$ sudo ./s        |
| tartup.sh                  |                                                                   |
| Using CATALINA_BASE:       | /di/platform/downloads/apache-tomcat-9.0.56                       |
| Using CATALINA_HOME:       | /di/platform/downloads/apache-tomcat-9.0.56                       |
| Using CATALINA_TMPDIR:     | /di/platform/downloads/apache-tomcat-9.0.56/temp                  |
| Using JRE_HOME:            | /usr                                                              |
| Using CLASSPATH:           | /di/platform/downloads/apache-tomcat-9.0.56/bin/bootstrap         |
| .jar:/di/platform/down]    | .oads/apache-tomcat-9.0.56/bin/tomcat-juli.jar                    |
| Using CATALINA_OPTS:       |                                                                   |
| Tomcat started.            |                                                                   |
| chris@chris-VirtualBox:    | /di/platform/downloads/apache-tomcat-9.0.56/bin\$ sudo ./s        |
| hutdown.sh                 |                                                                   |
| Using CATALINA_BASE:       | /di/platform/downloads/apache-tomcat-9.0.56                       |
| Using CATALINA_HOME:       | /di/platform/downloads/apache-tomcat-9.0.56                       |
| Using CATALINA_TMPDIR:     | /di/platform/downloads/apache-tomcat-9.0.56/temp                  |
| Using JRE_HOME:            | /usr                                                              |
| Using CLASSPATH:           | /di/platform/downloads/apache-tomcat-9.0.56/bin/bootstrap         |
| .jar:/di/platform/down]    | .oads/apache-tomcat-9.0.56/bin/tomcat-juli.jar                    |
| Using CATALINA_OPTS:       |                                                                   |
| NOTE: Picked up JDK_JA\    | <pre>/A_OPTIONS:add-opens=java.base/java.lang=ALL-UNNAMED -</pre> |
| -add-opens=java.base/ja    | ava.io=ALL-UNNAMEDadd-opens=java.base/java.util=ALL-UNN           |
| AMEDadd-opens=java.t       | base/java.util.concurrent=ALL-UNNAMEDadd-opens=java.rmi           |
| /sun.rmi.transport=ALL·    | UNNAMED                                                           |
| chris@chris-VirtualBox:    | /di/platform/downloads/apache-tomcat-9.0.56/bin\$                 |

14. With Tomcat running, open a web browser and enter the URL to test the Tomcat installation. Use the following format:

http://<server name>:8080

For example, http://localhost:8080

Press **Enter** to display a page similar to the following:

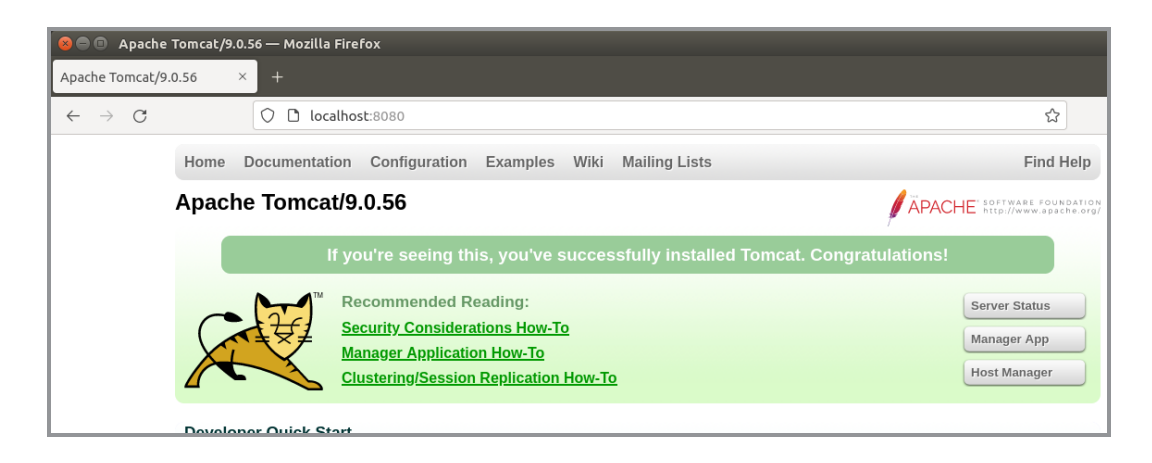

**NOTE**: It is possible to install Tomcat using a system account that is not an administrator, but this prevents full access to the machine. Be sure the user that Tomcat runs as has file system access to Tomcat's installation folder and subfolders, plus the DI webapps and webdata folders.

## Generating an SSL/TLS Self-Signed Certificate

If you decide to generate your own self-signed certificate, adhere to the following prerequisites:

- Use a non-root user configured with sudo privileges
- Verify that the server has an installed Apache Tomcat web server
- Stop the Apache Tomcat service before beginning this process

**NOTE**: A self-signed certificate encrypts communication between your server and any web-based clients. However, because this certificate is not signed by any of the trusted certificate authorities included with web browsers, users cannot use the certificate to validate the identity of your server automatically.

SSL/TLS works by using a combination of a public certificate and a private key. The SSL/TLS key is kept secret on the server and is used to encrypt content sent to clients. The SSL/TLS certificate is publicly shared with anyone requesting content stored on the server. The certificate can also be used to decrypt the content signed by the associated SSL/TLS key.

To generate a self-signed certificate:

1. Change to the JDK /bin directory by entering a command similar to the following:

cd /di/platform/downloads/jdk-<version number>/bin

2. Generate a certificate for Tomcat with the keytool utility by entering a command similar to the following:

```
sudo keytool -genkey -alias tomcat -keyalg RSA -
validity 1460 -keystore /etc/tomcat<version
number>/keystore -keypass tomcat -storepass tomcat
```

After pressing **Enter**, the command prompts you to enter information about your server that will be incorporated into the self-signed certificate and visible to anyone viewing the certificate. Accept any defaults or enter information specific to your server. The prompts appear as questions in the following order:

• What is your first and last name? - Do not enter your common name, instead enter the Fully Qualified Domain Name (FQDN) of the server. For example, portal.mycompany.com, where portal is the host name and mycompany.com is the domain name. For this example, enter the host name of the server, **ubuntu**.

**NOTE**: Responses to the remaining command prompts are optional but recommended.

- What is the name of your organizational unit? For example, BI Software.
- What is the name of your organization? For example, Dimensional Insight.
- What is the name of your City or Locality? For example, **Burlington**.
- What is the name of your State or Province? For example, MA.
- What is the two-letter country code for this unit?-For example, US.
- At the confirmation prompt, for example:

```
Is CN=ubuntu, OU=BI Software, O=Dimensional Insight,
L=Burlington, ST=MA, C=US correct? [no]
```

Type Y to confirm, and press Enter. N, or no, is the default.

3. Change to the Tomcat etc directory by entering a command similar to the following:

```
cd /etc/tomcat<version number>
```

4. Verify the creation of the *keystore* file by entering the following command:

ls

The *keystore* certificate file is valid for 1460 days and can be renewed upon expiration following the directions in this topic.

**NOTE**: You can restart the Tomcat service or leave it closed and move to the **Enabling the Default HTTPS Connector** for instructions on how to edit the *server.xml* file.

#### **Enabling the Default HTTPS Connector**

To establish a connection between DivePort and NetDiver clients and Tomcat, you must enable the HTTPS connector by editing the *server.xml* file.

1. If Tomcat is running, stop it.

```
sudo /di/platform/downloads/apache-tomcat-<version-
number>/bin ./shutdown.sh
```

2. Go to the Tomcat directory (/etc/tomcat<version-number>)

cd /etc/tomcat<version-number>

3. Make a backup copy of the server.xml file called serverorig.xml

```
sudo cp server.xml serverorig.xml
```

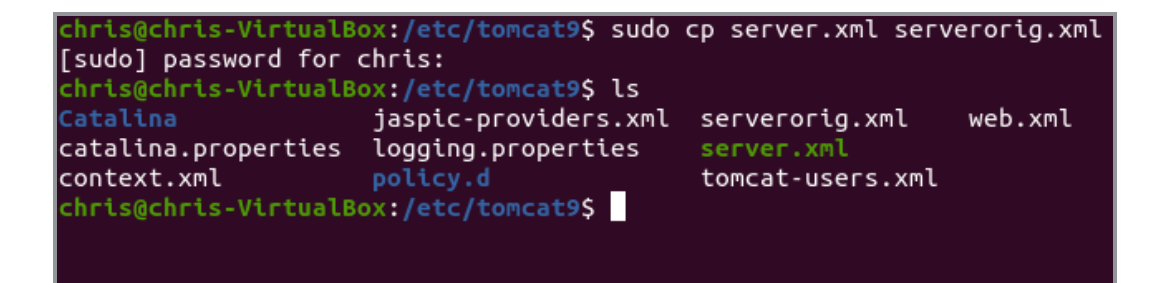

- 4. Verify that the file is copied correctly by entering the following command: 1s
- 5. View the permissions of the server.xml file

ls -l server.xml

The permissions display. If the permissions are -rwxrwxrwx, you can edit the file.

If you do not have permissions:

• Enable the execute permission.

sudo chmod a+rwx server.xml

• Verify that the permissions have changed.

ls -l server.xml

6. Open the *server.xml* file using a text editor, such as gedit.

gedit server.xml

7. Locate the section beginning with Define an SSL/TLS HTTP/1.1 Connector on port 8443.

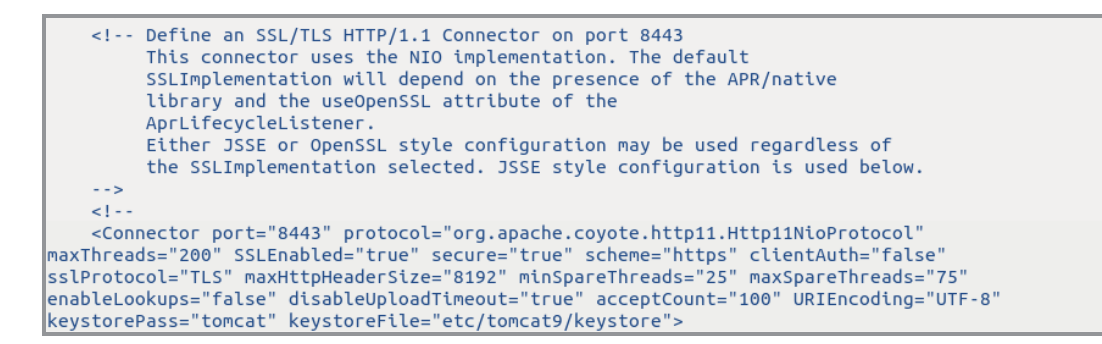

- 8. In the "Define an SSL/TLS HTTP/1.1 Connector on port 8443" and "Connector port" sections of the *server.xml* file, make the following edits:
  - a. Remove the commented lines beginning with "This connector..." and ending with "used below".
  - b. After <Connector port= "8443", add the following attributes:

```
SSLEnabled="true"
maxHttpHeaderSize="8192"
minSpareThreads="25"
maxSpareThreads="75"
enableLookups="false"
disableUploadTimeout="true"
acceptCount="100"
URIEncoding="UTF-8"
keystorePass="tomcat"
keystoreFile="/etc/tomcat9/keystore"
```

9. Remove the comment symbols, (<!-- and -->) around the <Connector Port= ... /> section. The file appears as follows:

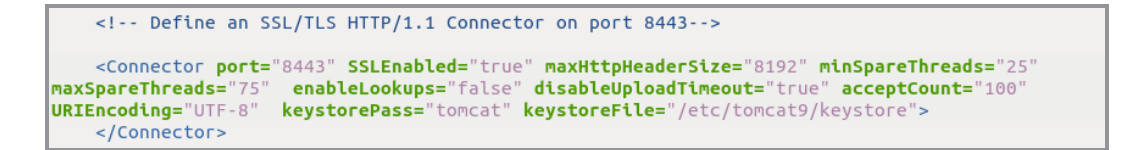

- 10. Save and close the server.xml file.
- 11. Start Tomcat.

```
sudo /di/platform/downloads/apache-tomcat-<version-
number>/bin ./startup.sh
```

#### NOTES:

- When DivePort software generates URLs, non-ASCII characters are encoded to ensure that the URL only contains ASCII characters. For these generated strings, ISO-8859-1 or UTF-8 encoding is acceptable.
- If users intend to enter URLs that contain non-ASCII characters, set the URIEncoding on the Tomcat connector according to the encoding that they intend to use.

#### **Verifying the HTTPS Connection**

You can verify the HTTPS connection for Tomcat by opening a browser window and connecting through the TLS port URL. The first time you attempt to connect to your Tomcat web server through a self-signed certificate using HTTPS, you can expect warnings from the browser when it attempts to authenticate with Tomcat. You might encounter the following:

- A browser might display a warning message similar to "There is a problem with this website's security certificate".
- The Microsoft Internet Explorer browser asks you to click the **Continue to this website (not recommended)** warning message before opening the Tomcat home page on the secure port.
- Most browsers allow you to accept the self-signed certificate permanently.
- If you restart the browser and enter https://<servername>:<portnumber>, the default Tomcat home page should display without a security warning.

**NOTE**: If you encounter any HTTPS errors when logging into Tomcat, refer to your logs for troubleshooting information.

This procedure uses the Mozilla Firefox browser.

To verify the HTTPS connection, complete the following steps:

1. Open a browser window, and enter a URL with the following syntax:

```
https://<servername or IP address>:8443
```

For example: https://localhost:8443

2. Press Enter to display the following security screen in the Firefox browser:

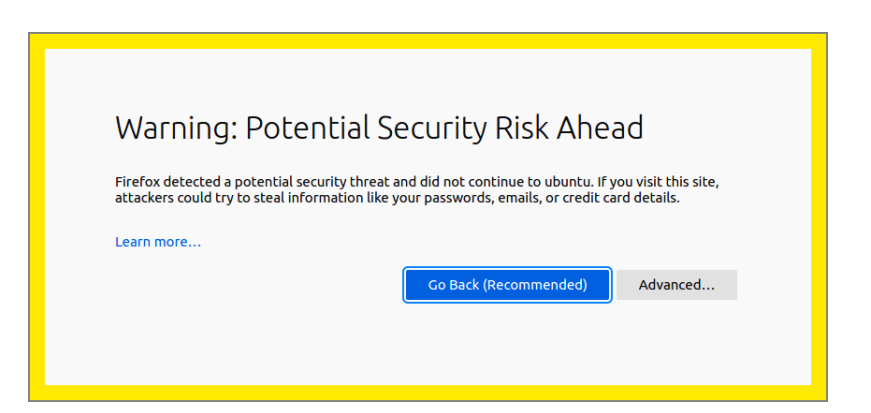

3. Click **Advanced** to view additional information.

| Warning: Potential                                                                                                    | Security Risk Ah                                                     | nead                 |                     |
|----------------------------------------------------------------------------------------------------|----------------------------------------------------------------------|----------------------|---------------------|
| Firefox detected a potential security threat<br>to steal information like your passwords, en                                           | and did not continue to ubuntu. If<br>nails, or credit card details. | you visit this site, | attackers could try |
| Learn more                                                                                                    |                                                                      |                      |                     |
|                                                                                                    | Go Back (Red                                                         | commended)           | Advanced            |
| ubuntu:8443 uses an invalid security<br>The certificate is not trusted because<br>Error code: MOZILLA_PKIX_ERROR_S<br>View Certificate | certificate.<br>: It is self-signed.<br>:ELF_SIGNED_CERT             |                      |                     |
|                                                                                                    |                                                                      | Accept the Ris       | k and Continue      |

4. Click **Accept the Risk and Continue** to enable the connection to the Tomcat web server.

The confirmation page displays.

**NOTE**: The confirmation page might differ depending on the version of Tomcat.

| Apache Tomcat/9.0.56 × +                |                                                                                                    |                                              |
|-----------------------------------------|----------------------------------------------------------------------------------------------------|----------------------------------------------|
| $\leftarrow \  \  \rightarrow \  \   G$ | O A https://localhost:8443                                                                                                    | ☆                                            |
|                                         | Home Documentation Configuration Examples Wiki Mailing Lists                                                                  | Find Help                                    |
|                                         | Apache Tomcat/9.0.56                                                                                                    | APACHE SOFTWARE FOUNDATION                   |
|                                         | If you're seeing this, you've successfully installed Tomcat. Congratulati                                                     | ons!                                         |
|                                         | Recommended Reading:<br>Security Considerations How-To<br>Manager Application How-To<br>Clustering/Session Replication How-To | Server Status<br>Manager App<br>Host Manager |

# **DivePort**

## **Installing DivePort**

DivePort is a web client that employs portlet web technology. A DivePort portal consists of pages that contain portlet instances. DivePort enables you to create and configure pages and their portlet instances. DivePort typically resides on Apache Tomcat, a web application server, which you can access by using a web browser.

**Prerequisite**: The successful installation of Apache Tomcat and DiveLine. The DivePort installation files are in the *web-tools.zip* file which comes bundled with the Diver Platform Server package.

To extract and copy the DivePort installation files:

- 1. If Tomcat is running, stop it.
- 2. Navigate to the /di/platform directory.

cd /di/platform

3. Verify that the *web-tools.zip* file is present.

ls

4. Unzip web-tools.zip file.

```
sudo unzip web-tools.zip
```

```
chris@chris-VirtualBox:/di/platform$ sudo unzip web-tools.zip
Archive: web-tools.zip
inflating: bridge.zip
extracting: dial-jar.zip
inflating: diveport.zip
extracting: netdiver.zip
chris@chris-VirtualBox:/di/platform$
```

5. View the unpackaged *web-tools.zip* file in the directory.

ls

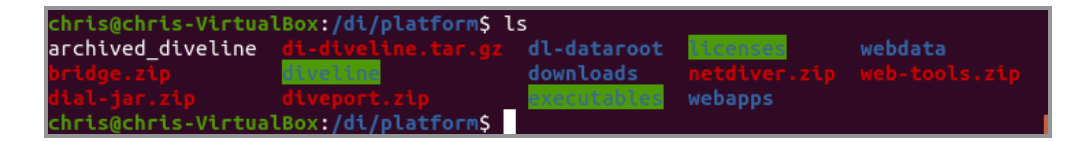

6. Unzip *diveport.zip*.

sudo unzip diveport.zip

7. Navigate to the diveport directory.

cd diveport

8. View the unpackaged *diveport.zip* file.

ls

The unzipped DivePort package creates the following directories and file in the diveport directory:

- /appdir
- /datadir
- context-file-template.xml
- 9. Copy the appdir directory to the /di/platform/webapps directory and rename it to assign a DivePort portal name (for example, **mydiveport**).

sudo cp -r appdir /di/platform/webapps/mydiveport

10. Copy the datadir directory to the /di/platform/webdata directory and rename it to the same DivePort portal name (for example, **mydiveport**).

sudo cp -r datadir /di/platform/webdata/mydiveport

- 11. Verify that the files were renamed and copied.
  - ls /di/platform/webapps
  - ls /di/platform/webdata
- 12. Navigate to the /etc/init.d directory.

cd /etc/init.d

13. Determine the IP address of your Linux machine

ifconfig

| jsmith@ubuntu:/etc/init.d\$ ifconfig |                                                                    |  |
|--------------------------------------|--------------------------------------------------------------------|--|
| ens33                                | Link encap:Ethernet HWaddr 28:d2:44:77:8a:e3                       |  |
|                                      | inet addr:192.168.179.140 Bcast:192.168.179.255 Mask:255.255.255.0 |  |
|                                      | inet6 addr: fe80::d72e:2c81:95c2:a46e/64 Scope:Link                |  |
|                                      | UP BROADCAST RUNNING MULTICAST MTU:1500 Metric:1                   |  |
|                                      | RX packets:18456 errors:0 dropped:0 overruns:0 frame:0             |  |
|                                      | TX packets:5458 errors:0 dropped:0 overruns:0 carrier:0            |  |
|                                      | collisions:0 txqueuelen:1000                                       |  |
|                                      | RX bytes:19805591 (19.8 MB) TX bytes:608962 (608.9 KB)             |  |

14. Note the IP address (inet addr) that displays.

For example, 192.168.179.140 is the IP address that displays in the figure.

Specify whether you want the DivePort name to display in the URL to your portal (for example, https://www.<your server>.com/<DivePort name>).

#### (Recommended) To display <DivePort name> in the URL:

a. Navigate to the  $\mbox{di/platform}\mbox{diveport}$  directory.

cd /di/platform/diveport

b. Create a copy of the *context-file-template.xml* file and rename it to the name of your DivePort portal file (for example, *mydiveport.xml*).

```
sudo cp -i context-file-template.xml
mydiveport.xml
```

c. Verifythe permissions of the *<DivePort name>.xml* file.

ls -l mydiveport.xml

The permissions display. If the permissions are <u>-rwxrwxrwx</u>, you can open and modify the directory and its contents. Proceed to step 15 d.

If you do not have permission:

i. Enable the execute permission.

sudo chmod a+rwx mydiveport.xml

ii. Verify that the permissions have changed.

ls -l mydiveport.xml

The permissions display as -rwxrwxrwx.

d. Open the < DivePort name >. xml file with a text editor, such as gedit.

gedit mydiveport.xml

The file opens in the text editor

```
<Context docBase="Enter DivePort War File Path Here" unpackWAR="false"
sessionCookiePathUsesTrailingSlash="false">
     <!-- uncomment this and set the following parameters:
  <Parameter name="dataroot" value="Enter DivePort WebData Directory"
Here" />
  <Parameter name="approot" value="Enter DivePort WebApp Directory"
Here" />
  <Parameter name="diveline.server" value="Enter DiveLine Server String"
Here" />
  <Parameter name="diveline.admin-username" value="Enter Admin
Username Here" />
  -->
     <!-- for single-sign-on with a CGI-mode installation, uncomment and
set these parameters:
  <Parameter name="diveline-web-auth-start-url" value="Enter DLCGI
DivePort URL Here" />
```

```
<Parameter name="diveline.web-auth-finish-url" value="Enter Logoff
URL Here" />
-->
<!-- If you need to permit HTTP connections:
<Parameter name="require-confidentiality" value="false" />
-->
<!-- For Tomcat 8.5.42+ or 9.0.12+, the following is recommended:
<CookieProcessor sameSiteCookies="lax" />
-->
</Context>
```

- e. Edit the *<DivePort name>.xml* file to include the following changes:
  - "Enter DivePort War File Path Here" The path to the *diveport.war* file

For example:

/di/platform/webapps/mydiveport/diveport.war

• "Enter DivePort Webdata Directory Here" - The path to the webdata directory (dataroot)

For example:

/di/platform/webdata/mydiveport

• "Enter DivePort WebApp Directory Here" - The path to the webapps directory (approot)

For example:

/di/platform/webapps/mydiveport

• "Enter DiveLine Server String Here" - The DiveLine server name

For example:

ubuntu:2131

• "Enter Admin Username Here" – The DiveLine administrator name, which is defined in <u>Creating an Administrator and a Test</u> User on page 35.

For example:

admin

f. Remove uncomment this and set the following parameters: and the surrounding comment markers (<!-- and -->).

For example:
```
<Context
docBase
="/di/platform/webapps/mydiveport/diveport.war"
unpackWAR="false" sessionCookiePathUsesTrailingSlash="false">
    < Parameter
name="dataroot" value="/di/platform/webdata/mydiveport" />
    < Parameter
name="approot" value="/di/platform/webapps/mydiveport" />
    <Parameter name="diveline.server" value="ubuntu:2131" />
    <Parameter name="diveline.admin-username" value="admin" />
    (Optional) for single-sign-on with a CGI-mode
installation, set these parameters:
    <Parameter name="diveline.web-auth-start-url" value="Enter DLCGI
DivePort URL Here"/>
    <Parameter name="diveline.web-auth-finish-url" value="Enter Logoff"
URL Here"/>
    (Optional) If you need to permit HTTP connections:
    <Parameter name="require-confidentiality" value="false" />
    <CookieProcessor sameSiteCookies="lax" />
</Context>
```

**IMPORTANT**: If you do not require HTTP connections, comment out the **require-confidentiality** parameter. If you permit HTTP connections, you are allowing unsecured communications with DiveLine.

- g. Save your changes and close the file.
- 16. Move the file that you just created (either *mydiveport.xml* or *ROOT.xml*) to the Tomcat localhost directory.

```
sudo mv <file name>.xml /etc/tomcat<version-
number>/Catalina/localhost
```

17. Navigate to the /etc directory.

cd /etc

18. Change the ownership for the tomcat<version> directory to the Tomcat user, identified in Installing Apache Tomcat on page 51.

```
sudo chown -R tomcat<version-number> ./tomcat<version-
number>
```

19. Change to the directory holding the *atlcfg.cfg* file.

```
cd /di/platform/dl-dataroot/config
```

20. Check the permissions of the *atlcfg.cfg* file.

```
ls -l atlcfg.cfg
```

The permissions display. If the permissions are -rwxrwxrwx, you can open and modify the directory and its contents. If you do not have permission:

a. Enable the execute permission.

```
sudo chmod a+rwx atlcfg.cfg
```

b. Verify that the permissions have changed.

ls -l atlcfg.cfg

The permissions display as -rwxrwxrwx.

21. Open the file with a text editor, such as gedit.

gedit atlcfg.cfg

22. Locate the ACFG object, and insert the gateway\_ips attribute with IP address information.

For example:

gateway\_ips={"192.168.179.140","127.0.0.1"}

Here is an example of the attribute in the *atlcfg.cfg* file:

```
version "1";
// Computer generated object language file
object 'ACFG' "main" {
    security_level=2,
    auth_scheme="own",
    debug=0,
    user levels migrated="true"
    gateway_ips={"192.168.179.140","127.0.0.1"}
};
```

23. Optionally, if not already configured, add an administrative user to the *atlcfg.cfg* file.

**NOTE**: Remember to enter a comma at the end of all lines within the **ACFG** object except the last one.

- 24. Save and close the file.
- 25. Start Tomcat

**NOTE**: The server IP address can change when you restart the server. The server IP address shown in examples might change in different topics due to restarting the test server.

### **Verifying the DivePort Installation**

Verify that your DivePort installation is working by entering the DivePort URL in a web browser.

Prerequisite: Download, install, and configure DivePort.

1. Enter your DivePort URL with the following syntax:

https://<servername or IP address>:8443/<DivePort name>

For example:

https://ubuntu:8443/mydiveport

**NOTE**: If the server name does not work, use the IP address of the DiveLine server.

If you have problems connecting to DivePort, review your logs and the configuration changes made to the *mydiveport.xml* and *atlcfg.cfg* files. The example URL reflects changes made in the **Installing DivePort** section. Additionally, if the Linux server is running in a VM, verify that you have configured the network connection options correctly. For example, the **Virtual Machine Settings** > **Network Adapter** options for an Ubuntu server appear as follows:

| ual Machine Settings                                                                                                    |                                                                                                    |                                                                                                    | × |
|----------------------------------------------------------------------------------------------------|----------------------------------------------------------------------------------------------------|----------------------------------------------------------------------------------------------------|---|
| ardware Options                                                                                                    |                                                                                                    |                                                                                                    |   |
| Device<br>Memory<br>Processors<br>Hard Disk (SCSI)<br>CD/DVD (SATA)<br>CD/DVD 2 (SATA)<br>CD/DVD 2 (SATA)<br>CD/DVD 2 (SATA)<br>ENEwork Adapter<br>USB Controller<br>Sound Card<br>Printer<br>Display | Summary<br>1 GB<br>1<br>20 GB<br>Using file autoinst.iso<br>Using file autoinst.fip<br>Bridged (Automatic)<br>Present<br>Auto detect<br>Present<br>Auto detect | Device status Connected Connect at power on  Network connection  Retwork connection  Replicate physical network connection state NAT: Used to share the host's IP address Host-only: A private network shared with the host Custom: Specific virtual network VMnet0 LAN segment: LAN Segments Advanced. |   |

- 2. In the Network connection section, enable the following options:
  - a. Bridged: Connected directly to the physical network
  - b. Replicate physical network connection state
- 3. If you have successfully installed DivePort, the **Welcome to DivePort** page opens.

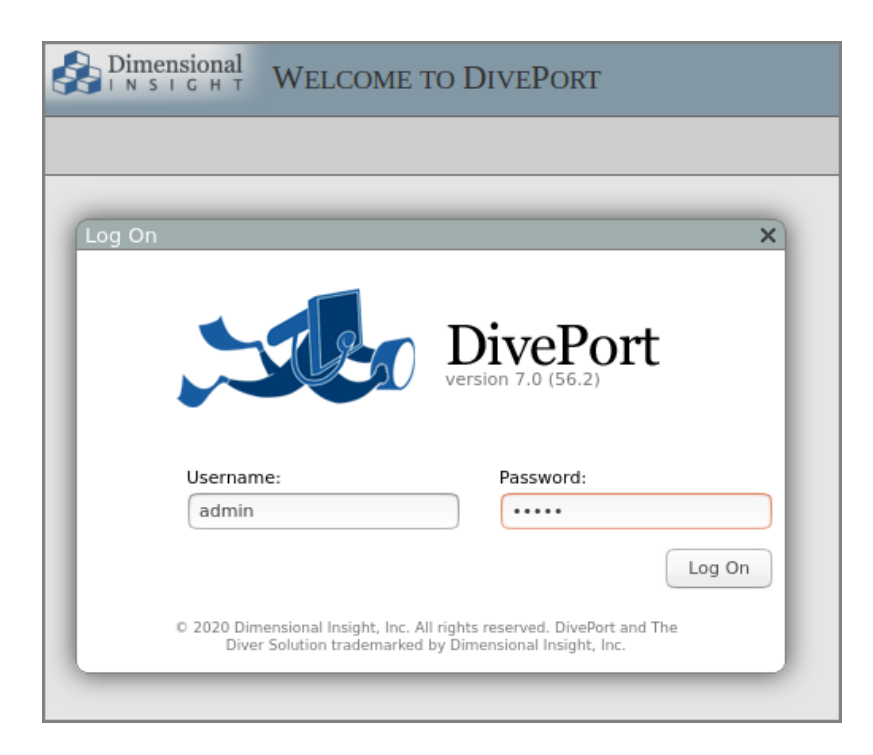

4. If you installed a self-signed certificate and you have not previously logged in to the Linux server with a DI client, such as DivePort, the client displays a **Verify Certificate** dialog box similar to the following:

| Verify Certificate                                                                                                    | ×          |
|----------------------------------------------------------------------------------------------------|------------|
| The server requires encryption, but presented an unknown certificate.<br>Please verify the following and indicate whether or not you trust this<br>certificate. If you do, you will not be asked again. |            |
| Certificate Owner:<br>ubuntu<br>DI<br>Burlington, MA_US                                                                                                    | Details >> |
| Accept Decline                                                                                                    |            |

5. Click **Accept** to trust the certificate now and for all future logins.

Different browsers display different security warnings the first time you log in to the server with a web-based DI client. If the dialog box presented is different from the one shown above, follow the online instructions to permanently accept the certificate.

 Once connected and logged in to DivePort, click HELP > About to open the About DivePort dialog box that lists the current version numbers of DiveLine and DivePort. 7. Click **OK** to close the dialog box.

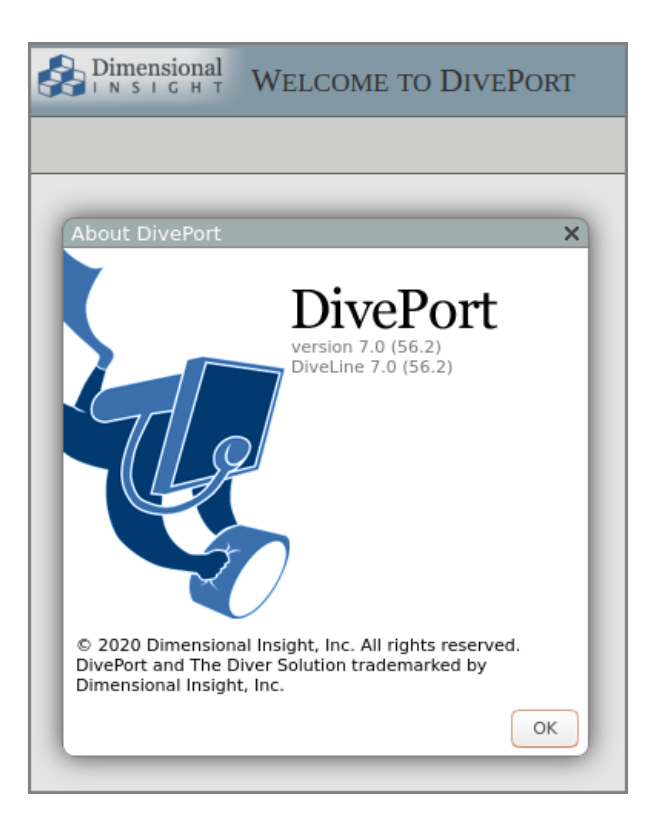

8. Click **HELP** > **Help** to open the Help system in a new tab in your browser.

**NOTE**: DivePort administrators have access to *DivePort Adminstrator Help*, as well as *DivePort User Help*.

### **Appendix: DivePort Installation**

The following optional process suppresses the name of your DivePort in the URL:

1. Go to the /di/platform/diveport directory by entering the following command:

```
cd /di/platform/diveport
```

2. Create a copy of the *context-file-template.xml* file and rename it *ROOT.xml*by entering the following command:

```
sudo cp -i context-file-template.xml ROOT.xml
```

3. Open the *ROOT.xml* file with a text editor, such as **gedit**, by entering a command similar to the following:

```
gedit ROOT.xml
```

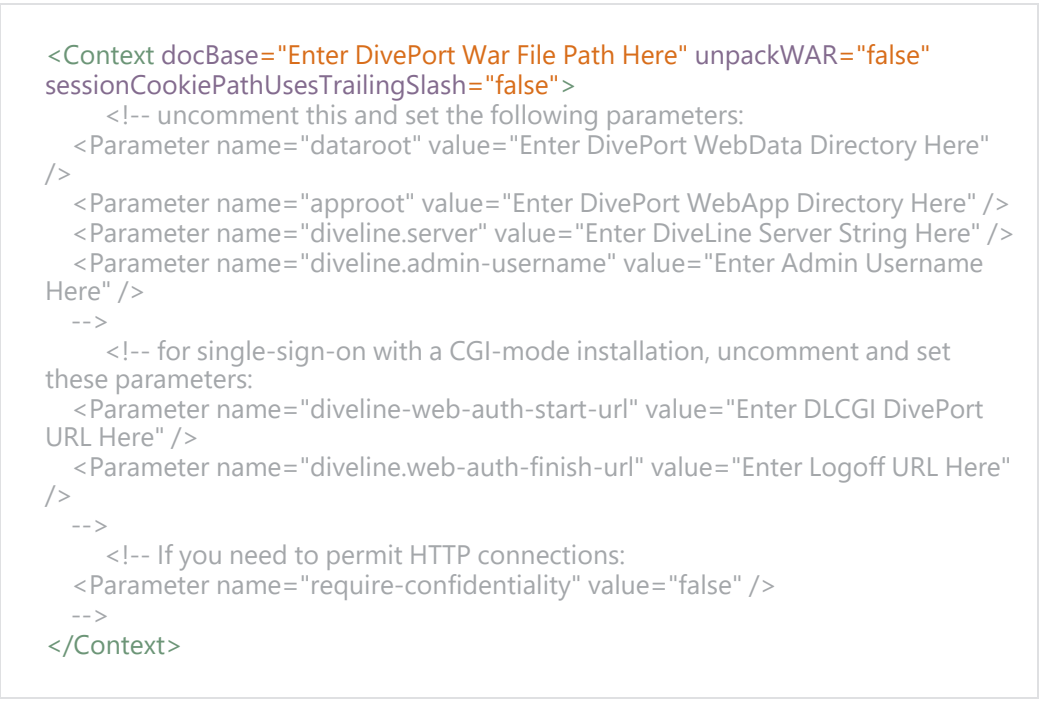

### 4. Edit the *ROOT.xml* file to include the following changes:

• "Enter DivePort War File Path Here" - The path to the *diveport.war* file

#### For example:

/di/platform/webapps/mydiveport/diveport.war

• "Enter DivePort Webdata Directory Here" - The path to the webdata directory (dataroot)

For example:

/di/platform/webdata/mydiveport

• "Enter DivePort WebApp Directory Here" - The path to the webapps directory (approot)

### For example:

/di/platform/webapps/mydiveport

• "Enter DiveLine Server String Here" - The DiveLine server name

For example:

ubuntu:2131

• "Enter Admin Username Here" – The DiveLine administrator name, which is defined in <u>Creating an Administrator and a Test User</u>

### <u>on page 35</u>.

For example:

admin

• To suppress the <diveport name> in the URL, add the nodeidparameter with a value of Servername (/).

For example:

```
<Parameter name="node-id" value="ubuntu:2131" />
```

5. Remove uncomment this and set the following parameters: and the surrounding comment markers (<!-- and -->).

For example:

```
<Context
docBase
="/di/platform/webapps/mydiveport/diveport.war"
unpackWAR="false" sessionCookiePathUsesTrailingSlash="false">
    <Parameter name="dataroot" value="/di/platform/webdata/mydiveport" />
    <Parameter name="approot" value="/di/platform/webapps/mydiveport" />
    <Parameter name="diveline.server" value="ubuntu:2131" PR 39377/>
    <Parameter name="diveline.admin-username" value="admin" />
    <Parameter name="node-id" value="ubuntu:2131" />
    (Optional) for single-sign-on with a CGI-mode installation,
set these parameters:
    <Parameter name="diveline.web-auth-start-url" value="Enter DLCGI DivePort"
URL Here"/>
    <Parameter name="diveline.web-auth-finish-url" value="Enter Logoff URL
Here"/>
    (Optional) If you need to permit HTTP connections:
    <Parameter name="require-confidentiality" value="false" />
</Context>
```

**IMPORTANT**: If you do not require HTTP connections, comment out the require-confidentiality parameter. If you permit HTTP connections, you are allowing unsecured communications with DiveLine.

6. Save your changes and close the file.

# **NetDiver**

### **Installing NetDiver**

NetDiver is the web-based analytics client of the Diver Platform. NetDiver provides ad hoc reporting and analytics tools in a web browser.

**Prerequisite**: Install Apache Tomcat and DiveLine before you install NetDiver.

To install NetDiver:

- 1. If running, stop the Tomcat web server.
- 2. Navigate to the  $\ensuremath{\mathsf{/di/platform}}$  directory

cd /di/platform

- 3. Unzip the *netdiver.zip* file. sudo unzip netdiver.zip
- 4. Navigate to the netdiver directory.

cd netdiver

5. View the unzipped *netdiver.zip* file.

```
ls -l
```

The unzipped NetDiver package creates the following directories and file in the netdiver directory:

- /appdir
- /datadir
- context-file-template.xml
- 6. Copy the appdir directory to the /di/platform/webapps directory and rename it to assign a NetDiver portal name (for example, **mynetdiver**).

sudo cp -r appdir /di/platform/webapps/mynetdiver

7. Copy the datadir directory to the /di/platform/webdata directory and rename it to the same NetDiver portal name (for example, **mynetdiver**).

```
sudo cp -r datadir /di/platform/webdata/mynetdiver
```

8. Navigate to the /di/platform/netdiver directory.

cd /di/platform/netdiver

9. Create a copy of the *context-file-template.xml* file and rename it to the name of your NetDiver portal (for example, *mynetdiver.xml*).

```
sudo cp -i context-file-template.xml mynetdiver.xml
```

10. Check the permissions of the *mynetdiver.xml* file.

```
ls -l mynetdiver.xml
```

The permissions display. If the permissions are -rwxrwxrwx, you can open and modify the directory and its contents. If you do not have permission:

a. Enable the execute permission.

sudo chmod a+rwx mynetdiver.xml

b. Verify that the permissions have changed.

ls -1 mynetdiver.xml

The permissions display as -rwxrwxrwx.

11. Open the <*NetDiver name*>.xml file with a text editor, such as gedit.

gedit mynetdiver.xml

The file opens in the text editor.

| <context <br="" docbase="Enter NetDiver War File Path Here" unpackwar="false">sessionCookiePathUsesTrailingSlash="false" &gt;<br/><!-- uncomment this and set the following parameters:<br--><parameter name="netdiver.dataroot" value="Enter NetDiver WebSite Directory&lt;br&gt;Here"></parameter></context> |
|----------------------------------------------------------------------------------------------------|
| <parameter <="" name="approot" td="" value="Enter Path To Directory Which Contains"></parameter>                                                                                                    |
| NetDiver War File Here"/>                                                                                                    |
| <parameter name="diveline.server" value="Enter Default DiveLine Server String&lt;/td&gt;&lt;/tr&gt;&lt;tr&gt;&lt;td&gt;Here"></parameter>                                                                                                    |
| <parameter name="diveline.allow-server-change" value="false"></parameter>                                                                                                    |
| >                                                                                                    |
| If you need to permit HTTP connections:</td                                                                                                    |
| <parameter name="require-confidentiality" value="false"></parameter>                                                                                                    |
| >                                                                                                    |
| For Tomcat 8.5.42+ or 9.0.12+, the following is recommended:</td                                                                                                    |
| <cookieprocessor samesitecookies="lax"></cookieprocessor>                                                                                                    |
| >                                                                                                    |
|                                                                                                    |
|                                                                                                    |

- 12. Edit the *<NetDiver name>.xml* file to include the following changes:
  - "Enter NetDiver War File Path Here" The path to the *netdiver.war* file

For example:

/di/platform/webapps/mynetdiver/netdiver.war

• "Enter NetDiver WebSite Directory Here" - The path to the webdata directory (dataroot)

For example:

/di/platform/webdata/mynetdiver

 "Enter Path to Directory Which Contains NetDiver War File Here" - The path to the webapps directory (approot)
 For example:

/di/platform/webapps/mynetdiver

• "Enter Default DiveLine Server String Here" - The DiveLine server name

For example:

ubuntu:2131

• Change the "diveline.allow-server-change" parameter value to true

Optionally, you can permit unsecured HTTP connections and export to *xlsx* instead of *xls* Excel file extensions.

13. Remove uncomment this and set the following parameters: and the surrounding comment markers (<!-- and -->).

For example:

```
<Context
docBase
="/di/platform/webapps/mynetdiver/netdiver.war"
unpackWAR="false" sessionCookiePathUsesTrailingSlash="false">
<Parameter
name="netdiver.dataroot" value="/di/platform/webdata/mynetdiver" />
<Parameter name="approot" value="/di/platform/webapps/mynetdiver" />
<Parameter name="diveline.server" value="ubuntu:2131" />
<Parameter name="diveline.allow-server-change" value="true" />
<!-- (Optional) If you need to permit HTTP connections -->
<Parameter name="require-confidentiality" value="false" />
</Context>
```

**NOTE**: If you do not require HTTP connections, comment out the **requireconfidentiality** parameter. If you permit HTTP connections, you are allowing unsecured communications with DiveLine.

- 14. Save and close the file.
- 15. Navigate to the /di/platform/netdiver directory.

cd /di/platform/netdiver

16. Copy the *<NetDiver name>.xml* file to the Tomcat directory.

Diver Platform 7.1

```
sudo cp mynetdiver.xml /etc/tomcat<version-
number>/Catalina/localhost
```

17. Start Tomcat.

## Verifying the NetDiver Installation

Verify that your NetDiver installation is working by entering the NetDiver URL in a web browser.

**Prerequisite**: Download, install, and configure NetDiver.

1. Enter your NetDiver URL with the following syntax:

https://<servername or IP address>:8443/<NetDiver name>

For example:

https://ubuntu:8443/mynetdiver

**NOTE**: If the server name does not work, use the IP address of the DiveLine server.

**NOTE**: If you have problems connecting to NetDiver, check your logs and the configuration changes made to the *mynetdiver.xml*. The example URL reflects changes made in the **Installing NetDiver** topic. Additionally, if the Linux server is running in a VM, you need to verify that you have configured the network connection options correctly. Refer to **Verifying the DivePort Installation** for additional information.

2. If you have successfully installed NetDiver, the NetDiver start page with a log in dialog box opens.

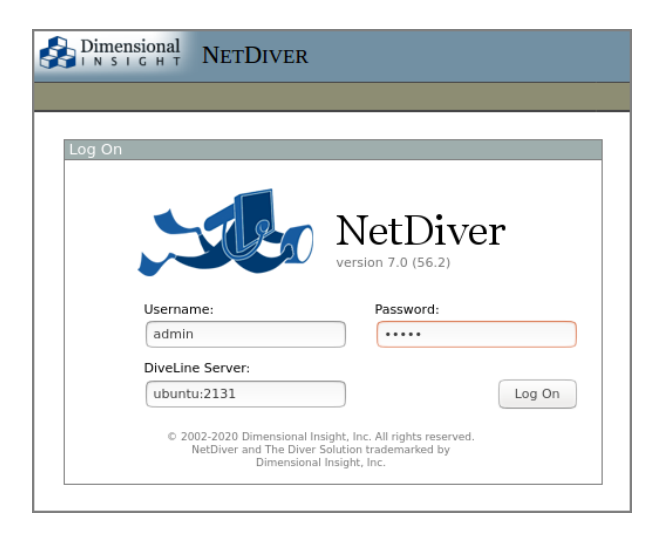

3. If you installed a self-signed certificate and you have not previously logged in to the Linux server with a DI client, the client might ask you to

verify the self-signed certificate. Refer to <u>Verifying the DivePort</u> <u>Installation</u> for additional information.

 Once connected and logged in to NetDiver, click **About** to open the **About NetDiver** dialog box that lists the current version numbers of DiveLine and NetDiver.

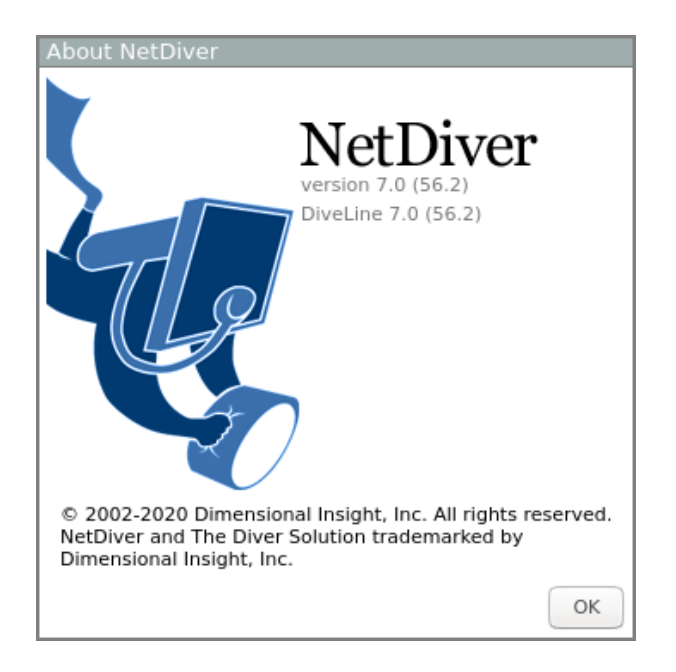

- 5. Click **OK** to close the dialog box.
- 6. Click **HELP** to open the *NetDiver Help* system in a new tab in your browser.

# Installing Diver Platform Developer

The following installation process requires a computer with Windows installed. This installation cannot be done on a Linux operating system.

## **Downloading and Extracting the Developer Installation** Package

This topic describes how to download and extract the Diver Platform Developer 7.1 Windows software package. See <u>Downloading the Server Installation</u> <u>Package on page 16</u> for information on how to locate DI installation files.

**NOTE**: Install Diver Platform Developer on your local computer, not the server.

See <u>About the DI Directory Structure on page 10</u> to prepare the client computers.

Complete the following steps:

1. On the software and documents download page on DI-Download, locate the latest version of the Diver Platform Developer 7.1 Windows installation package, and click the version number.

| 7.0.53 (130770KB)    | Previous Point Releases                                                                                                    | Not Available                                                                                                    | Not Available                                                                                                    |
|----------------------|----------------------------------------------------------------------------------------------------|----------------------------------------------------------------------------------------------------|----------------------------------------------------------------------------------------------------|
| 7.1.12 (387838KB)    | Previous Point Releases                                                                                                    | Not Available                                                                                                    | Not Available                                                                                                    |
| 7.1.12 (387820KB)    | Previous Point Releases                                                                                                    | Not Available                                                                                                    | Not Available                                                                                                    |
| Update not available | None Available                                                                                                    | Not Available                                                                                                    | Not Available                                                                                                    |
| 7.0.53 (423764KB)    | Previous Point Releases                                                                                                    | Release Notes (2402KB)                                                                                                    | Manual (8409KB)                                                                                                    |
| 7.0.53 (423746KB)    | Previous Point Releases                                                                                                    | Release Notes (2402KB)                                                                                                    | Manual (8409KB)                                                                                                    |
|                      | 7.0.53 (130770KB)<br>7.1.12 (387838KB)<br>7.1.12 (387820KB)<br>Update not available<br>7.0.53 (423764KB)<br>7.0.53 (423746KB) | 7.0.53 (130770KB)         Previous Point Releases           7.1.12 (387838KB)         Previous Point Releases           7.1.12 (387820KB)         Previous Point Releases           Update not available         None Available           7.0.53 (423764KB)         Previous Point Releases           7.0.53 (423764KB)         Previous Point Releases | 7.0.53 (130770KB)     Previous Point Releases     Not Available       7.1.12 (387838KB)     Previous Point Releases     Not Available       7.1.12 (337820KB)     Previous Point Releases     Not Available       Update not available     None Available     Not Available       7.0.53 (423764KB)     Previous Point Releases     Release Notes (2402KB)       7.0.53 (423746KB)     Previous Point Releases     Release Notes (2402KB) |

The **Opening** download verification dialog box opens.

| Opening diver-platf  | form-devpak-7.1.12.2-winx64.zip            | : |
|----------------------|--------------------------------------------|---|
| You have chosen t    | o open:                                    |   |
| 📕 diver-platfo       | rm-devpak-7.1.12.2-winx64.zip              |   |
| which is: Co         | mpressed (zipped) Folder                   |   |
| from: https:/        | //www.dimins.com                           |   |
|                      |                                            |   |
| What should Firef    | iox do with this file?                     |   |
| Open with            | Windows Explorer (default) $\sim$          |   |
| ○ <u>S</u> ave File  |                                            |   |
| Do this <u>a</u> uto | matically for files like this from now on. |   |
|                      |                                            |   |
|                      | OK Cancel                                  |   |

The **Downloading** page opens in the browser. If the **Opening** dialog does not open automatically, follow the instructions on the page.

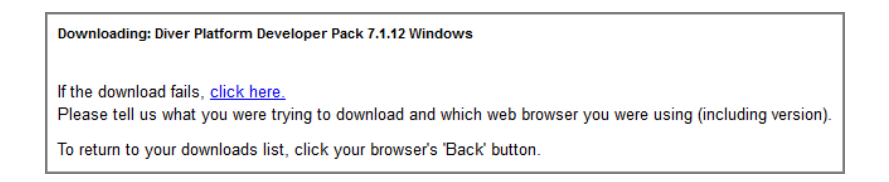

2. Select **Save File** and then click **OK**.

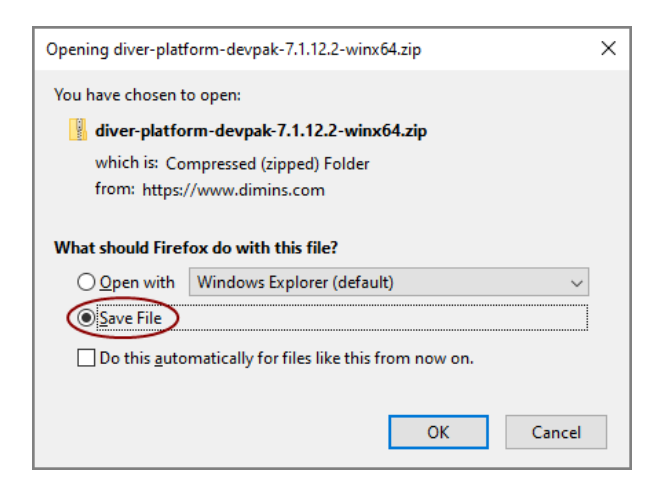

The Diver Platform Developer 7.1 software package is saved to the **Downloads** directory on your local computer.

- 3. Move the developer package to the DI\Solution\downloads directory.
- 4. Right-click the package and select **Extract All**, or use a third-party tool, to unzip the file.

The following executable files are extracted to the directory:

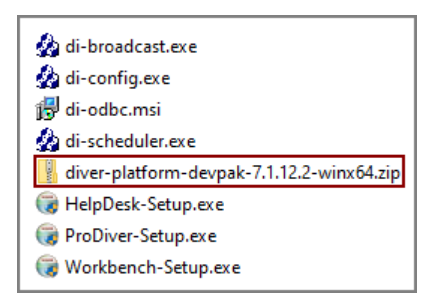

## **Installing ProDiver**

ProDiver is the desktop analytics client of the Diver Solution and Platform. With ProDiver, you can view and analyze model and cBase data with a graphical user interface. You can create markers in ProDiver and use those markers to build dashboards and presentations in DivePort.

**NOTE**: You need to be an administrative user to install the software.

The ProDiver installer places a copy of the Setup Wizard in the Program Files directory for uninstalling purposes.

To install ProDiver:

- 1. Navigate to the DI\Solution\downloads directory.
- 2. Double-click the **ProDiver-Setup.exe** file.

The **User Account Control** dialog box opens, asking you to confirm making changes to your device.

**NOTE**: Depending on your Windows version and user account settings, you might see the **Open File - Security Warning** dialog box instead. Confirm that you want to open and run the executable file.

3. Click Yes.

The **ProDiver <version number> Setup Wizard** dialog box opens.

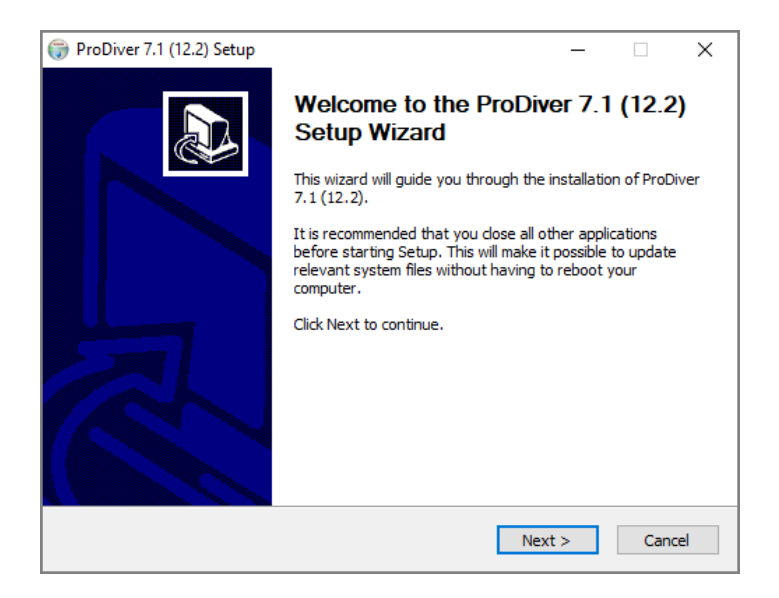

4. Review the setup instructions, and click **Next**.

The **Installed ProDivers** page displays.

| ProDiver 7.1 (1)        | 2.2) Setup | 0                                     |                                  | -      | - |     | ×      |
|-------------------------|------------|---------------------------------------|----------------------------------|--------|---|-----|--------|
|                         | nal        | Installed ProDiv<br>List of currently | <b>vers</b><br>installed ProDive | rs     |   |     |        |
|                         | Current P  | roDiver installations                 | (click for details)              | ):     |   |     |        |
| OUpgrade                |            |                                       |                                  |        |   |     | ~      |
| Uninstall               |            |                                       |                                  |        |   |     |        |
|                         |            |                                       |                                  |        |   |     | $\sim$ |
|                         |            |                                       |                                  |        |   |     | ^      |
|                         |            |                                       |                                  |        |   |     |        |
|                         |            |                                       |                                  |        |   |     |        |
|                         |            |                                       |                                  |        |   |     |        |
|                         |            |                                       |                                  |        |   |     | ~      |
| Install New             | <          |                                       |                                  |        |   | >   |        |
| Nullsoft Tostall Such   | om v2 46   |                                       |                                  |        |   |     |        |
| Nalisore al Iscali Syst | GHI V2,70  |                                       |                                  |        | _ | _   |        |
|                         |            |                                       | < Back                           | Next > |   | Can | cel    |

5. Select the **Install New** option.

This page lists any existing ProDiver installations, which you can choose to **Upgrade** or **Uninstall**. If this is the first installation, **Install New** is selected by default.

6. Click Next.

The ProDiver Install Path page displays the default installation path. For

example, C:\Program Files (x86)\Dimensional Insight\ProDiver.
Make changes if necessary.

| 당 ProDiver 7.1 (12.2) Setup     |                            | _      |      | ×  |
|---------------------------------|----------------------------|--------|------|----|
| Dimensional                     | ProDiver Install Path      |        |      |    |
| ProDiver Install Directory:     |                            |        |      |    |
| C:\Program Files (x86)\Din      | nensional Insight\ProDiver |        |      |    |
|                                 |                            |        |      |    |
|                                 |                            |        |      |    |
|                                 |                            |        |      |    |
|                                 |                            |        |      |    |
|                                 |                            |        |      |    |
|                                 |                            |        |      |    |
|                                 |                            |        |      |    |
| Nullsoft Install System v2.46 – | < Back                     | Next > | Canc | el |

7. Click **Next**.

The **Ready to Install** page displays a summary of the pending installation.

| 🌐 ProDiver 7.1 (12.2) Setup                                                                                     | -                                                     | _ |     | ×   |
|----------------------------------------------------------------------------------------------------|-------------------------------------------------------|---|-----|-----|
| Dimensional Re                                                                                                  | eady to Install<br>ummary of the pending installation |   |     |     |
| Please review the information b                                                                                 | pelow. When you are ready, press "Install".           |   |     |     |
| Date: 2020-04-28<br>Installation:<br>Product: ProDiver<br>Version: 7.1 (12.2)<br>Install location: C:\Program F | Files (x86)\Dimensional Insight\ProDiver              |   |     | ^   |
| <                                                                                                    |                                                       |   | >   |     |
| Nullsoft Install System v2.46                                                                                   |                                                       |   |     |     |
|                                                                                                    | < Back Install                                        |   | Can | cel |

Click Install to install the ProDiver software.
 When complete, the wizard displays the Installation Complete dialog box.

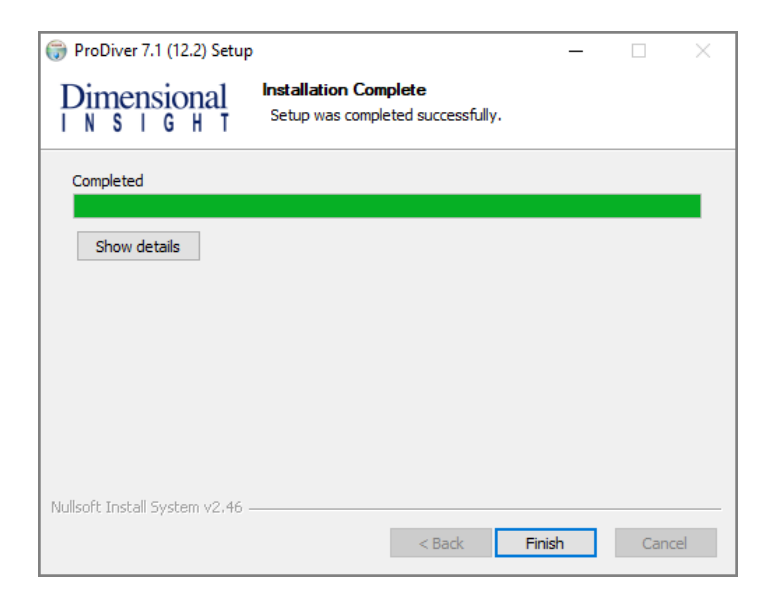

**NOTE**: To view a running summary of the installation process, click the **Show details** button.

9. Click **Finish** to close the installation wizard.

**NOTE**: When you run the ProDiver installer for a new installation or an upgrade, it associates *dlk* files with the ProDiver executable file for opening ProDiver from DivePort.

# **ProDiver Installation Silent Option**

The ProDiver installer has a "silent option" that administrators can use to run the installer remotely on multiple workstations without interaction from the user.

To run the installer in silent mode, use the /s option (with case sensitive, uppercase "/s") in the command line of the end user's computer. For example:

```
ProDiver-Setup.exe /S
```

The following options can be used for more control.

| Option         | Description                                                                                                    |
|----------------|----------------------------------------------------------------------------------------------------|
| /mode=         | Indicates the action for the installer. Values are:                                                                                                    |
|                | • install                                                                                                    |
|                | • upgrade                                                                                                    |
|                | • uninstall                                                                                                    |
|                | • list                                                                                                    |
|                | If there are no existing installations, the installer defaults to<br>doing a new install. If there is one existing installation, the<br>installer defaults to doing an upgrade. If there are multiple<br>installations, there is no default mode—to perform an<br>upgrade or uninstall, you must specify the installation. Use<br>the list option to see existing installations. |
| /path=         | Indicates the target location. The default value for the path is:                                                                                                    |
|                | "C:\DI\Solution\executables\prodiver"                                                                                                    |
|                | The installer writes a log file called <i>installation.log</i> to the user-specified or default path with information about the installation.                                                                                                    |
| /installation= | On computers with multiple installations, indicates which installation to upgrade or uninstall. The format used is that of the GUI installer (for example "ProDiver-2019-02-26-17-41-29").                                                                                                    |

**NOTE**: When output is sent to the console to display a list of errors encountered when running, you might be prompted to press **Enter** to continue. If the message does not indicate that the installer has completed, the process might still be running in the background. If you need to perform other tasks, use a separate command window.

### **Examples:**

A new installation to the default path on a computer with no existing ProDiver:

```
ProDiver-Setup.exe /S
```

That installation can be upgraded using the same command line:

```
ProDiver-Setup.exe /S
```

A new installation to a non-standard path:

```
ProDiver-Setup.exe /S /path=c:\di\solution71\executables\prodiver71
If it is the only ProDiver on that computer, you can upgrade by using:
```

```
ProDiver-Setup.exe /S
If you want to be sure that you are doing a new installation or an upgrade,
specify the mode explicitly:
```

```
ProDiver-Setup.exe /S /mode=install
ProDiver-Setup.exe /S /mode=upgrade
```

To see a list of installed versions:

ProDiver-Setup.exe /S /mode=list

An upgrade to a particular version:

```
ProDiver-Setup.exe /S /mode=upgrade /installation=ProDiver-2019-
0804-12-58-26
```

# **Verifying the ProDiver Installation**

To verify a successful implementation of ProDiver, complete the following steps:

- 1. Open the Windows **Start** menu and enter **ProDiver** in the Windows search box.
- 2. In the Programs list, click ProDiver.

The **DI-DiveLine hostname** dialog box opens.

|                       | × |
|-----------------------|---|
| DI-DiveLine hostname? | 1 |
| OK Cancel             |   |

**NOTE**: If you used ProDiver to check the DiveLine installation, this is not the initial use of ProDiver. The **DiveLine Login** dialog box opens directly. Skip to <u>Step 6</u>.

3. If you are using the default port number 2130, enter **<server>**. If you are using another port number, enter **<server>:<port number>**. For example, **jsmith-001:2131**.

If the connection fails, the **Select DiveLine Server** dialog box opens. If successful, skip to <u>Step 6</u>.

4. Enter or select the name of the server and click **Select**.

Diver Platform 7.1

| Select Div | eLine Server    | × |
|------------|-----------------|---|
| Server     | jsmith-001:2131 | • |
|            | Use IPv6        |   |
|            | Select Exit     |   |

**NOTE**: The default port number is 2130. If you are using another port, specify it in the **Server** box by using the format **<server name>:<port number>**.

The Verify Certificate window opens.

| Verify Certificate                                                                                                    | ×          |
|----------------------------------------------------------------------------------------------------|------------|
| The server requires encryption, but presented an unknown<br>certificate. Please verify the following and indicate whether or not<br>you trust this certificate. If you do, you will not be asked again. |            |
| Certificate Owner:<br>jsmith-001<br>Dimensional Insight<br>Burlington, MA US                                                                                                    | Details >> |
| Accept Decline                                                                                                    |            |

5. Review the certificate, and click **Accept**.

The **DiveLine Login** dialog box opens.

| NiveLine Log | in ×                                    |
|--------------|-----------------------------------------|
| Server       | jsmith-001:2131<br>Connection encrypted |
| Username     |                                         |
| Password     |                                         |
|              | OK                                      |

6. On the **DiveLine Login** dialog box, enter the **Username** and **Password** and click **OK**.

| NiveLine Login       | ×                                       |
|----------------------|-----------------------------------------|
| Server               | jsmith-001:2131<br>Connection encrypted |
| Username<br>Password | admin                                   |
|                      | OK Cancel                               |

**TIP**: If you want to use a different server, click **Cancel**, and return to <u>Step</u> <u>4</u>.

7. Select **File** > **Open**, or click the Open icon, <sup>™</sup>. The **Open File** dialog box displays sample model and DiveBook files.

**NOTE**: Your display might contain different files.

- 8. Select a *dbk* file, and click **Open**. For example, *demo-divebook.dbk*.
- 9. Select an Area and a Topic, for example **Tabulars** and **Sales Region**, and click **OK**.

| DiveBook Select                                               | ×                                                                                                    |
|---------------------------------------------------------------|----------------------------------------------------------------------------------------------------|
| Dimens                                                        | ional Insight                                                                                            |
| Areas                                                         | Topics                                                                                                   |
| Tabulars<br>Reports<br>Charts<br>Ad Hoc Analysis<br>Web Links | Southern Salespeople<br>Business Type<br>Sales Region<br>Month/Product MultiTab<br>Region/Month CrossTab |
| - Topic Info                                                  | OK Hide                                                                                                  |

If you see a tabular display similar to the following, ProDiver is functioning correctly.

| ProDiver<br>File Edit Data Display Organize Window                                                                                                    | Help                                                                                               |                                                        |                                                                                                  |                                                        | -                                                                                                  |        | ×     |
|----------------------------------------------------------------------------------------------------|----------------------------------------------------------------------------------------------------|--------------------------------------------------------|--------------------------------------------------------------------------------------------------|--------------------------------------------------------|----------------------------------------------------------------------------------------------------|--------|-------|
| n n 🔯 • 🔄 • 📑 •                                                                                                    | • 🛍 - 🗠                                                                                            | (*) ×i                                                 |                                                                                                  |                                                        |                                                                                                    |        |       |
| Console       Q. Search Dimensions       P. Thistory(demo-sales.mdl)                                                                                                    | Sales Region                                                                                       | (demo-sales<br>Plan Linits                             | .mdl-Dive A]<br>Plan Dollars                                                                     | Actual                                                 |                                                                                                    | ×      |       |
| 🗉 🧰 Sales Region                                                                                                    | Sures region                                                                                       | Total                                                  | Total                                                                                            | Units Total                                            | Dollars Total                                                                                      |        |       |
| Models     Models     Models | Totals<br>Far West<br>Mid Atlantic<br>Mid West<br>Mountain West<br>Northeast<br>South<br>Southwest | 2,092<br>247<br>306<br>222<br>257<br>320<br>462<br>278 | 8,630,600<br>1,031,100<br>1,342,300<br>850,200<br>1,061,300<br>1,361,100<br>2,012,600<br>972,000 | 2,526<br>336<br>403<br>260<br>304<br>347<br>507<br>369 | 9,624,200<br>1,320,700<br>1,680,200<br>779,600<br>1,175,200<br>1,513,600<br>1,892,600<br>1,262,300 |        |       |
| Month<br>Product<br>Dive A Dive B Dive C Dive D<br>7 Rows (Totals-7)                                                                                                    |                                                                                                    |                                                        |                                                                                                  | Logged in                                              | as admin (jsmit                                                                                    | h-001: | 2131) |

 To view the installed version of ProDiver and the DiveLine server name and version, select **Help** > **About ProDiver**. Confirm the versions and click **OK**.

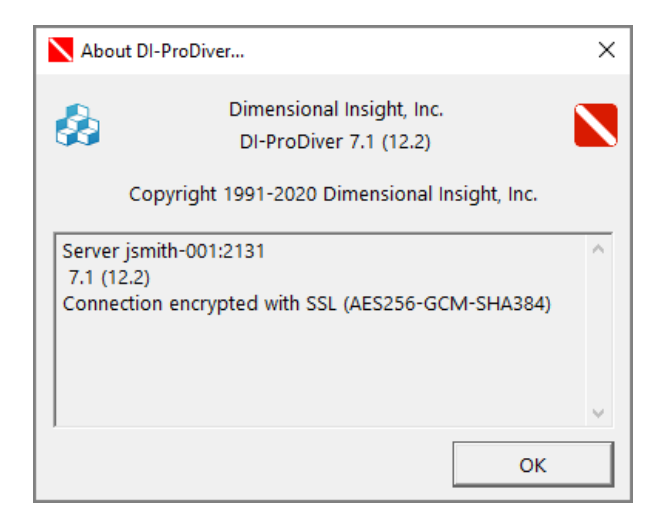

11. To open *ProDiver Help* select **Help** > **View Help**. *ProDiver Help* opens in your default browser.

|        | onal<br>H T                                           | ProDiver Help                   | Getting Started Presentation             | Managing Data |
|--------|-------------------------------------------------------|---------------------------------|------------------------------------------|---------------|
| Search | ProDiver 7.1 Help                                     |                                 |                                          | ٩             |
|        |                                                       | ProDiver Help                   |                                          |               |
|        | Using Help<br>Finding Information                     | Overview<br>About ProDiver      | 7.1 Features<br>New ProDiver features    |               |
|        | <b>Tables</b><br>Organize data in a tabular<br>format | <b>Graphs</b><br>Visualize data | <b>Reports</b><br>Present and share data |               |
|        |                                                       | $\sim$                          |                                          |               |

# **Installing Workbench**

Workbench is an integrated development environment (IDE), designed to simplify and speed up development of applications to model your data. With Workbench on your desktop, you can manage projects on the server, and test and visually examine your data flows and processes. In addition, Workbench provides one point of entry for all your Diver data servers, consolidating the tasks of developing, testing, and managing multiple data projects.

**NOTE**: You need to be an administrative user to install the software.

Complete the following steps:

- 1. Navigate to the DI\Solution\downloads directory.
- 2. Double-click the Workbench-Setup.exe file.

The **User Account Control** dialog box opens, asking you to confirm making changes to your device.

**NOTE**: Depending on your Windows version and user account settings, you might see the **Open File - Security Warning** dialog box instead. Confirm that you want to open and run the executable file.

3. Click **Yes**.

The Workbench <version number> Setup Wizard dialog box opens.

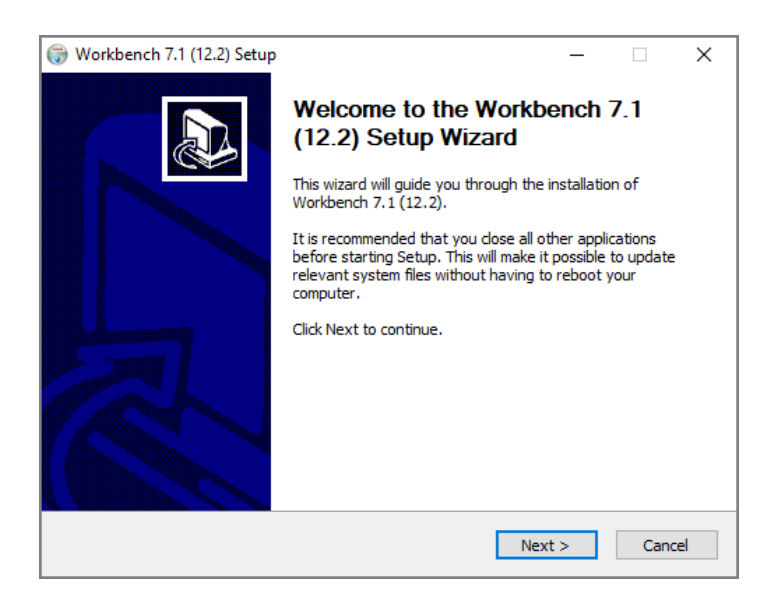

4. Review the setup instructions and click Next.

The **Installed Workbenches** page opens.

| 💮 Workbench 7.1        | (12.2) Se  | tup                                                              | _   |     | ×    |
|------------------------|------------|------------------------------------------------------------------|-----|-----|------|
|                        | nal<br>H T | Installed Workbenches<br>List of currently installed Workbenches |     |     |      |
|                        | Current V  | Vorkbench installations (click for details):                     |     |     |      |
| O Upgrade              |            |                                                                  |     |     | ^    |
| OUninstall             |            |                                                                  |     |     | ~    |
|                        |            |                                                                  |     |     | ^    |
|                        |            |                                                                  |     |     |      |
|                        |            |                                                                  |     |     |      |
| Install New            | <          |                                                                  |     | 3   | × .  |
| Nullsoft Install Syste | em v2,46   |                                                                  |     |     |      |
|                        |            | < Back Nex                                                       | t > | Car | ncel |

- 5. Select the **Install New** option. This page lists any existing Workbench installations, which you can choose to **Upgrade** or **Uninstall**. If this is the first installation, **Install New** is selected by default.
- 6. Click **Next**.

The Workbench Install Path page opens and displays the default installation path. For example, C:\Program Files (x86)\Dimensional Insight\Workbench. Make changes if necessary.

| 💮 Workbench 7.1 (12.2) Se     | tup                  |          | _      |        |
|-------------------------------|----------------------|----------|--------|--------|
|                               | Workbench Inst       | all Path |        |        |
| Install Directory:            |                      |          |        |        |
| C:\Program Files (x86)\D      | imensional Insight\W | orkbench |        |        |
|                               |                      |          |        |        |
|                               |                      |          |        |        |
|                               |                      |          |        |        |
|                               |                      |          |        |        |
|                               |                      |          |        |        |
|                               |                      |          |        |        |
|                               |                      |          |        |        |
|                               |                      |          |        |        |
|                               |                      |          |        |        |
| Nullsoft Install System v2.46 |                      |          |        |        |
|                               |                      | < Back   | Next > | Cancel |
|                               |                      |          |        |        |

7. Click Next.

The **Ready to Install** page opens and displays a summary of the pending installation.

| 💮 Workbench 7.1 (12.2) S                                                                                     | etup                                                    | -      |   | ×  |
|----------------------------------------------------------------------------------------------------|---------------------------------------------------------|--------|---|----|
|                                                                                                    | Ready to Install<br>Summary of the pending installation |        |   |    |
| Please review the informa                                                                                    | ation below. When you are ready, press "Ins             | tall". |   |    |
| Date: 2020-04-28<br>Installation:<br>Product: Workbench<br>Version: 7. 1 (12.2)<br>Install location: C:\Prog | gram Files (x86)\Dimensional Insight\Workbe             | nch    |   | ^  |
| <                                                                                                    |                                                         |        | > | Υ. |
| Nullsoft Install System v2.46                                                                                |                                                         |        |   |    |

8. Click **Install** to install the Workbench software. When complete, the wizard displays the **Installation Complete** page.

| 💮 Workbench 7.1 (12.2) S      | etup                                                       | _      |      | $\times$ |
|-------------------------------|------------------------------------------------------------|--------|------|----------|
|                               | Installation Complete<br>Setup was completed successfully. |        |      |          |
| Completed                     |                                                            |        |      |          |
| Show details                  |                                                            |        |      |          |
|                               |                                                            |        |      |          |
| Nullsoft Install System v2.46 | < Back                                                     | Finish | Cano | el       |

**NOTE**: To view a running summary of the installation process, click the **Show details** button.

9. Click **Finish** to close the wizard.

**NOTE**: The Workbench installer, starting with version 7.1(12), enables TLS 1.2 on Windows 7 if it was not explicitly disabled by the user.

# Verifying the Workbench Installation

To verify a successful installation of Workbench, complete the following steps:

- 1. Open the Windows **Start** menu and enter **Workbench** in the Windows search box.
- 2. In the **Programs** list, click Workbench.

**NOTE**: When you open Workbench for the first time, it prompts you to select a directory for storing configuration files when you work offline. The default is the C:\DI\Solution\dl-dataroot directory for the local DiveLine installation.

- a. Click the **Browse** button to select a different Workbench configuration directory.
- b. Click **Finish**.

| Configure Workbench                                                                                                    | _              |             | ×    |
|----------------------------------------------------------------------------------------------------|----------------|-------------|------|
| Configuring Local Machine<br>Select your configuration directory                                                                                                    |                |             |      |
| To work offline, Workbench needs to know where to put the<br>configuration files.<br>You can reuse the dataroot of a local DiveLine installation, or put it<br>somewhere else. |                |             |      |
| Configuration directory:                                                                                                    |                |             |      |
| C:\DI\Solution\dl-dataroot Browse                                                                                                    |                |             |      |
| Divel ine Datamot                                                                                                    |                |             |      |
| DiveLine-2131                                                                                                    |                |             |      |
| < <u>B</u> ack                                                                                                    | <u>F</u> inish | <u>C</u> an | icel |

3. If successfully installed, the **Workbench** Start page opens.

| Workbench                                                                                                    | - 0                                                                   | ×   |
|----------------------------------------------------------------------------------------------------|-----------------------------------------------------------------------|-----|
| File Edit View Tools Help                                                                                              |                                                                       |     |
|                                                                                                    |                                                                       |     |
| Start ×                                                                                                    | 4                                                                     | ⊳ × |
|                                                                                                    | Show Schedules Show only failed schedules Display or phaned schedules |     |
|                                                                                                    | Default Connections                                                   |     |
|                                                                                                    | Recent Connections                                                    |     |
| Recent Connections<br>Connect to server<br>Work Offline<br>Recent Projects<br>Select a connection to work on a project | d<br>4                                                                |     |
| Errors Running (0) Finished jobs Output Find Results Messages                                                          | <                                                                     | >   |

4. To view the Workbench version number, click **Help** > **About Workbench**. Confirm the version, and click **OK**.

| About Workbench | ×                                                                                                    |
|-----------------|----------------------------------------------------------------------------------------------------|
|                 | Workbench<br>Client Version 7.1 (12.2)<br>Copyright © Dimensional Insight, Inc. 2010-2018<br>Dimensional Insight, Inc.<br>Server Versions:<br>Unconnected |
|                 | Some icons by Yusuke Kamiyamane. All rights reserved.                                                                                                    |

5. To open *Workbench Help* in a browser window, click **Help** > **View Help** or click the **Question mark** icon.

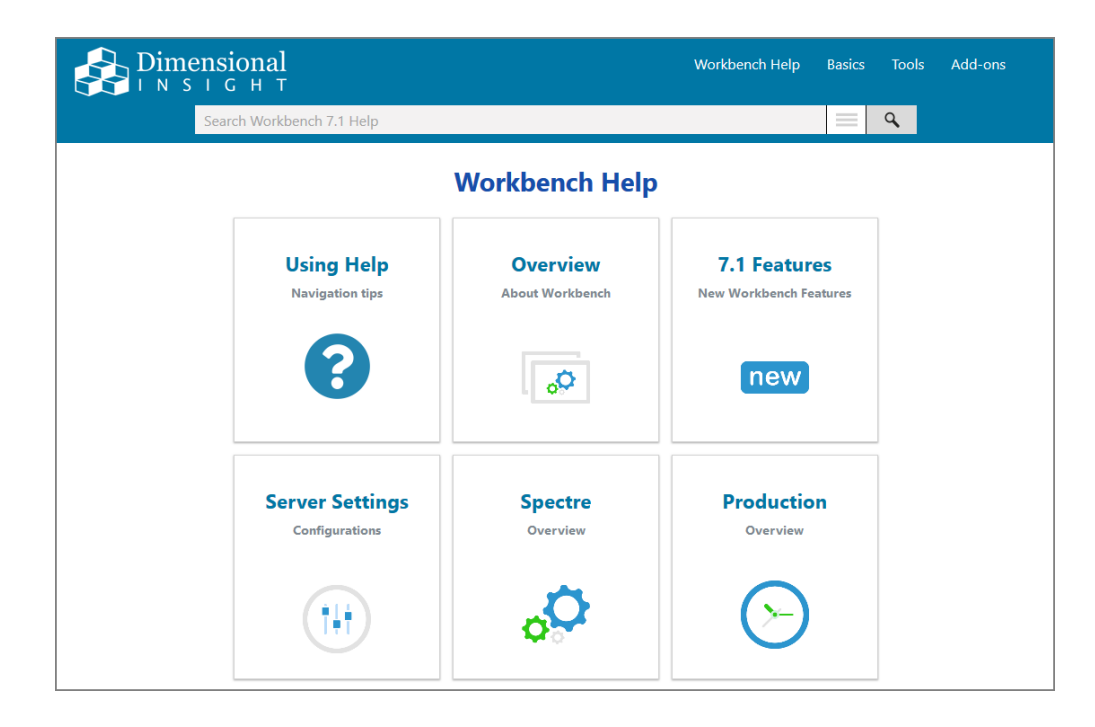

The *Workbench Help* opens in your default browser. Here you can find topics that explain how to connect to a server.